# 地勘行业统计直报功能 <sub>使用介绍</sub>

自然资源部信息中心 王红 2019年11月

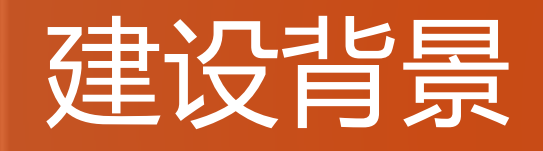

# 行业统计直报功能

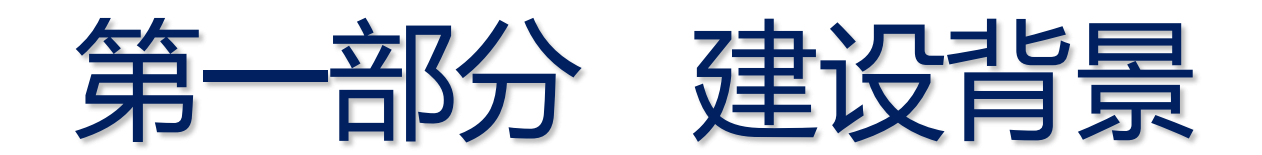

# 建设背景

## 基于地勘资质证号

地勘资质执业信息报备系统
 执业报备
 备案登记
 行业情况

依据《地质勘查活动事中事后监督 管理办法》

## 基于统一社会信用代码

• 全国地质勘查行业监管服务平台

信息公示

地勘

资质

取消

监督管理

行业统计直报

行业统计直报是监管服务 系统的功能模块之一

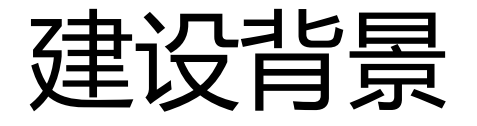

### • 全国地质勘查行业监管服务平台

管理:

**自然资源部**负责平台的开发建设与运行维护;对部级行业管理掌握的信息进行采集;

**省级自然资源主管部门**组织开展本行政区内地质勘查单位的信息填 报工作;对省级行业管理掌握的信息进行采集,并组织市、县级自 然资源管理部门对平台公示信息被举报或投诉的事项进行检查核实。

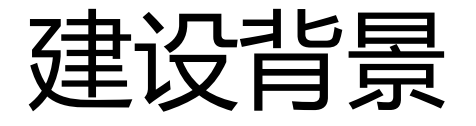

### • 全国地质勘查行业监管服务平台

目标:

"一网归集、多向服务"

满足政府、地勘单位、社会公众等多方需求

各级自然资源主管部门及时掌握行业基本信息及地勘单位信用信息 各级自然资源主管部门及时发布行业信息及监管动态信息 为投资人优先项目承担单位提供参考依据 为社会公众查询和监督提供便捷服务

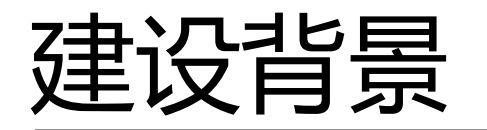

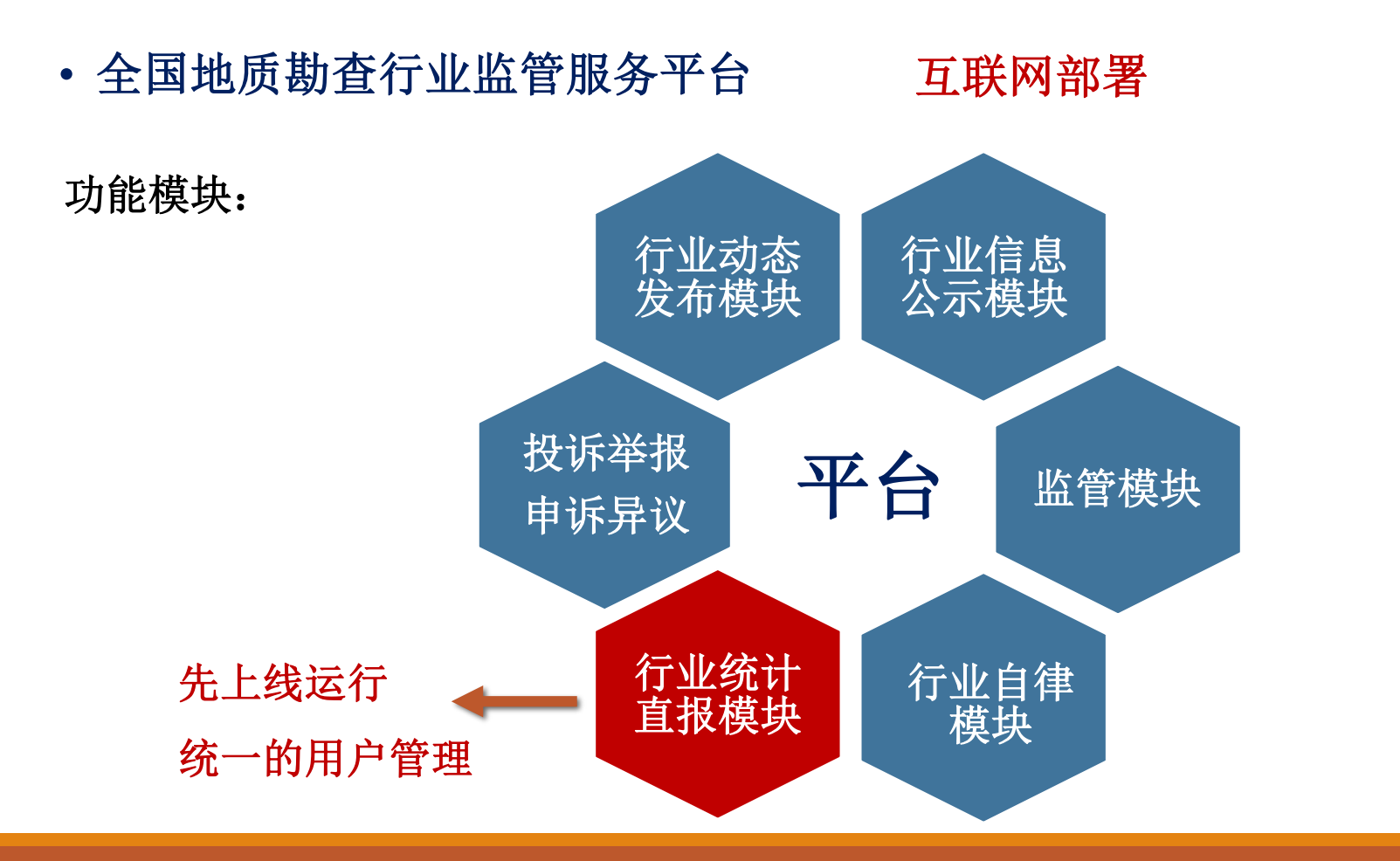

• 全国地质勘查行业监管服务平台

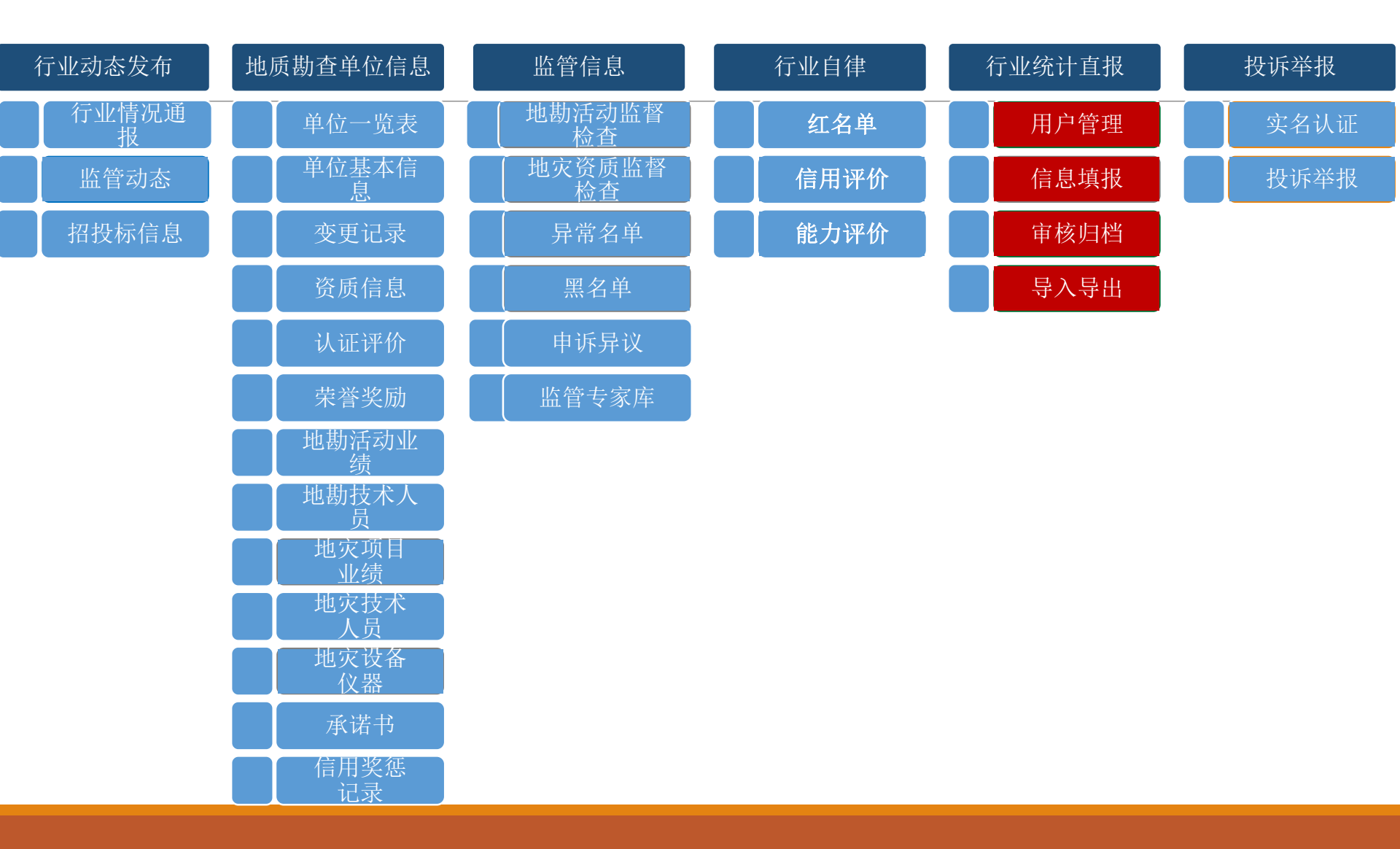

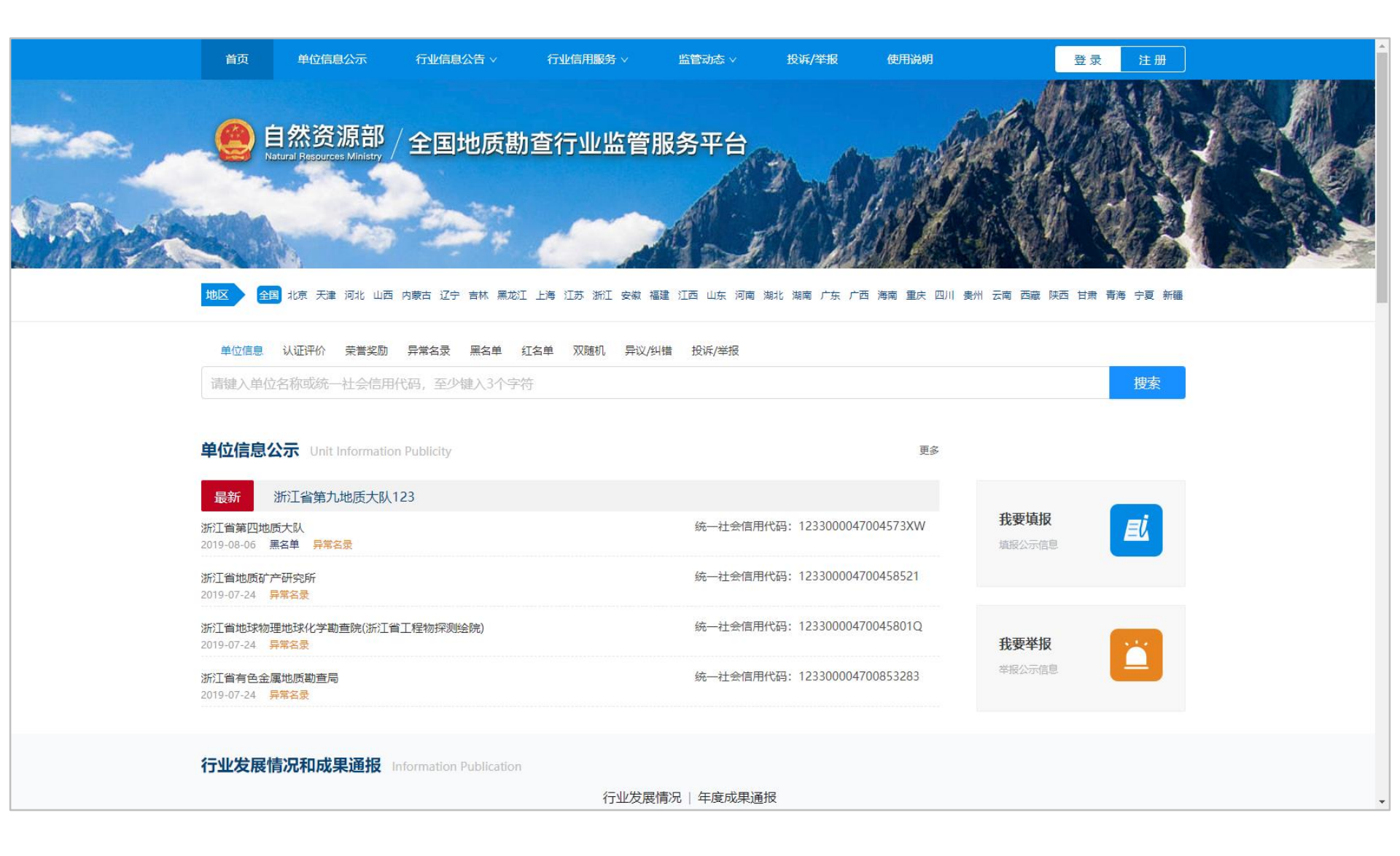

|           | 首页              | 单位信息公示                                                        | 行业信息公告 >                                                   | 行业信用服务 >                                                    | 监管动态。                     | / 投诉                        | /举报 使用说                             | 明                                                    | 登录                 | 注册                                     |                    | Î            |                                 |  |
|-----------|-----------------|---------------------------------------------------------------|------------------------------------------------------------|-------------------------------------------------------------|---------------------------|-----------------------------|-------------------------------------|------------------------------------------------------|--------------------|----------------------------------------|--------------------|--------------|---------------------------------|--|
| dentering | <b>()</b><br>地区 | <b>自然资源部</b><br>Natural Resources Ministry<br>調 桃東 天津 河北 山西 1 |                                                            |                                                             |                           | <b>)</b><br>河南 湖北 湖南        | irs re aa es                        | С.<br>с<br>с<br>с<br>с<br>с<br>с<br>с<br>с<br>с<br>с | 陕西 甘肃 書            | ういていていていていていていていていていていていていていていていていていてい |                    |              |                                 |  |
|           | 机构类             | 理: 全部 企业 公益<br>全部 区域地质调查<br>词: 地球化学期保 航空<br>地质文書防治工程设计        | <b>关系业单位</b> 公益二部<br>海洋地质调查 石油<br>地质调查 遥感地质调<br>计 地质文書防治工程 | 等于业单位 其它组织<br>由无然气矿产勘查 液体矿产<br>清查 地质钻探 地质坑探<br>施正 地质文書防治工程监 | -勘查 气体矿<br>岩矿鉴定 岩<br>理 其他 | 请键入要举<br>产勘查 固体矿<br>矿测试 岩土实 | 报的单位,至少镜<br>产勘查 水文地质。<br>工验 选治实验 地质 | 、3个字符<br>□程地质、环境地质调查<br>灾害危险性评估 地质5                  | 重 地球物理觀<br>文書防治工程署 | <del>搜索</del><br>採<br>随直               |                    |              |                                 |  |
|           | 监管状             | 《态: 全部 止常 异常名                                                 | 录 黑名单 红名单                                                  |                                                             |                           |                             |                                     |                                                      |                    |                                        |                    |              |                                 |  |
|           | 勘查项目类           | ◆型: 全部 基础地质调查                                                 | 矿产资源勘探 水3                                                  | 2.地质工程地质环境地质调查                                              | 与防治 油气                    | 也质调查海洋                      | 地质 工程勘探与施]                          | 、境外地质                                                |                    |                                        |                    |              |                                 |  |
|           | <u> </u>        | 来源: 全部 中央财政 地                                                 | 万财政 其它投资                                                   |                                                             |                           |                             |                                     |                                                      |                    |                                        |                    |              |                                 |  |
|           | 序号              | 统一社会信用代码                                                      | 单位名称                                                       |                                                             | 首页                        | 单位信息公示                      | 行业信息公告 ~                            | 行业信用服务 >                                             | 监管动                | 志 >                                    | 诉/举报 使用说明          |              | 登录 注册                           |  |
|           | 1               | 12330000470045764J                                            | 浙江省第九十                                                     |                                                             |                           | 米次活动                        |                                     |                                                      |                    |                                        |                    |              | MARCHAR .                       |  |
|           | 2               | 12330000 <mark>470</mark> 04573XW                             | 浙江省第四                                                      | dis the                                                     | Natura                    | 公                           | ?/ 全国地质                             | 勘查行业监管                                               | <b>嘗服务</b> 斗       |                                        | Anothe             |              | CARY 1                          |  |
|           | 3               | 123300004700458521                                            | 浙江省地质                                                      | Ĩ                                                           | 页 / 单位信息公:                | 示 / 浙江省第四地                  | 3质大队                                |                                                      |                    |                                        |                    |              |                                 |  |
|           | 4               | 12330000470045801Q                                            | 浙江省地球                                                      |                                                             |                           |                             |                                     |                                                      |                    |                                        |                    |              |                                 |  |
|           | 5               | 123300004700853283                                            | 浙江省有色:                                                     |                                                             | L                         | 浙江省第四                       | 四地质大队                               |                                                      |                    |                                        |                    | G            | ① 我要投诉/举报                       |  |
|           | 6               | 1233000014503552XF                                            | 浙江省第十-                                                     |                                                             | 承诺书                       | 统一社会信用                      | #代码: 12330000470<br>浙江省绍兴市          | 04573XW                                              |                    |                                        |                    |              | ■7 承诺书模板下载                      |  |
|           | 7               | 12330000470045713A                                            | 浙江省第一十                                                     |                                                             | 地质期春单位加                   | 「大信白                        |                                     |                                                      |                    |                                        | (c)=-              |              | 南部分词, 2010-00-06                |  |
|           |                 |                                                               |                                                            |                                                             | 1000401-0-4-1028          | 577 (14/2)                  |                                     |                                                      |                    |                                        | 15-23              | SME: 平1业具权数据 | Generalis): 2019-08-06          |  |
|           |                 |                                                               |                                                            |                                                             | 单位名称                      | 浙江省                         | 第四地质大队                              |                                                      | 法定代表人              |                                        | 王黎明                |              |                                 |  |
|           |                 |                                                               |                                                            |                                                             | 初始要型                      | 公益一                         | 突事业申位                               |                                                      | 上級王管理              | 111                                    | 新江盲目然资源厅           |              |                                 |  |
|           |                 |                                                               |                                                            |                                                             | 联系电话                      | 0575-8                      | 88065111                            |                                                      | 详细地址               |                                        | 浙江省绍兴市和畅堂25号       |              |                                 |  |
|           |                 |                                                               |                                                            |                                                             | 主要业务活动                    | 区城地                         | 顺调查,液体矿产勘查,固                        | 体矿产勘查,水文地质、工)                                        | 程地质、环境地质           | 质调查,地质灾害                               | 危险性评估,地质灾害防治工      | 程勘查          |                                 |  |
|           |                 |                                                               |                                                            |                                                             | 单位简介                      | 一、基<br>浙江省                  | 本情况<br>第四地质大队是一个省财政                 | 差额拨款的正处级事业单位                                         | , 开办资金1038         | 万元。大队现有5                               | 12人, 其中: 离退休职工311, | 人,内退及其他人     | 员63人,已故职工遗属53人… <mark>更多</mark> |  |
|           |                 |                                                               |                                                            |                                                             | 资质信息                      | 地质勘查活动主                     | 要业绩 地质勘查技                           | 术人员 变更记录                                             |                    |                                        |                    |              |                                 |  |
|           |                 |                                                               |                                                            |                                                             | 序号                        | 资质名称                        | 证书编号                                | 资质类别                                                 |                    | 资质等级                                   | 发证日期               | 有效期至         | 发证机关                            |  |
|           |                 |                                                               |                                                            |                                                             | 1                         | 地质灾害防治                      | 332017110740                        | 危险性评估                                                |                    | 甲级                                     | 2017-06            | 2020-06      | 国土资源部                           |  |
|           |                 |                                                               |                                                            |                                                             | 2                         | 地质灾害防治                      | 332017130343                        | 设计                                                   |                    | 甲级                                     | 2017-04            | 2020-04      | 国土资源部                           |  |
|           |                 |                                                               |                                                            |                                                             | 3                         | 地质灾害防治                      | 332017150346                        | 监理                                                   |                    | 甲级                                     | 2017-04            | 2020-04      | 国土资源部                           |  |

• 全国地质勘查行业监管服务平台--行业统计直报

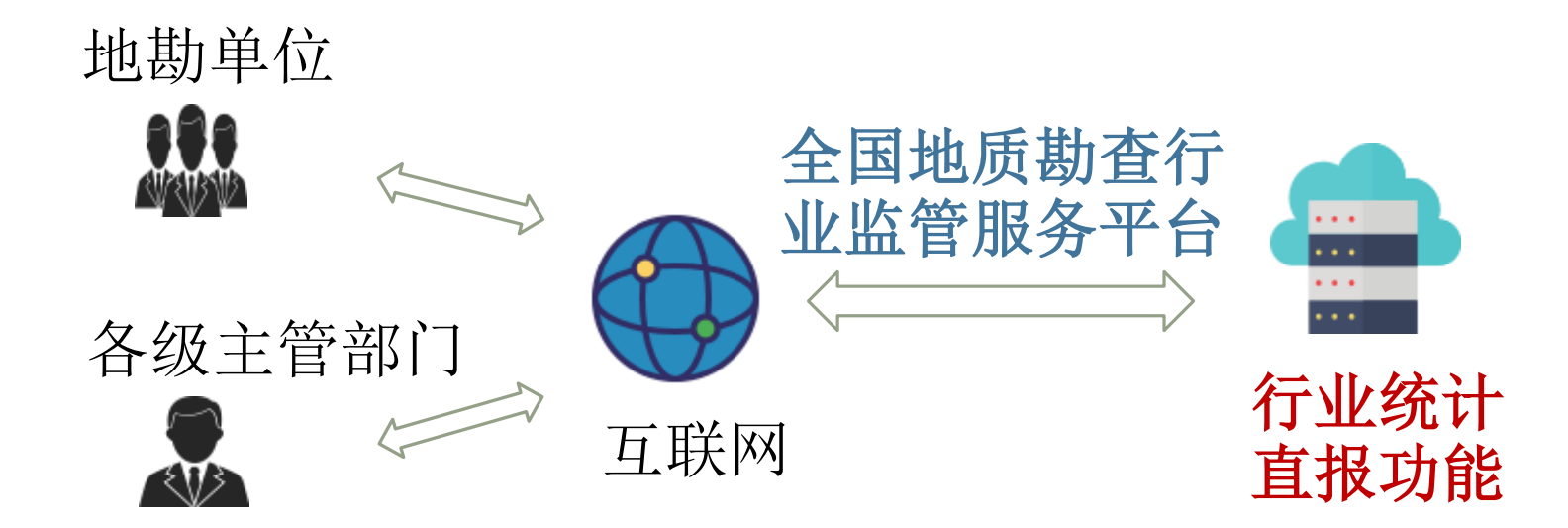

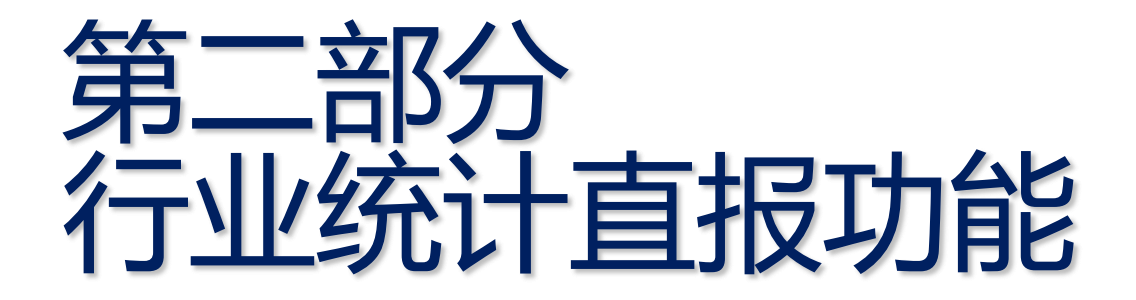

# 网址: http://dkjgfw.mnr.gov.cn

# 建议使用360浏览器、谷歌浏览器、火狐浏览器、IE11以上浏览器等

正式运行时间: 2020年1月1日

# 隶属关系-上级报送单位

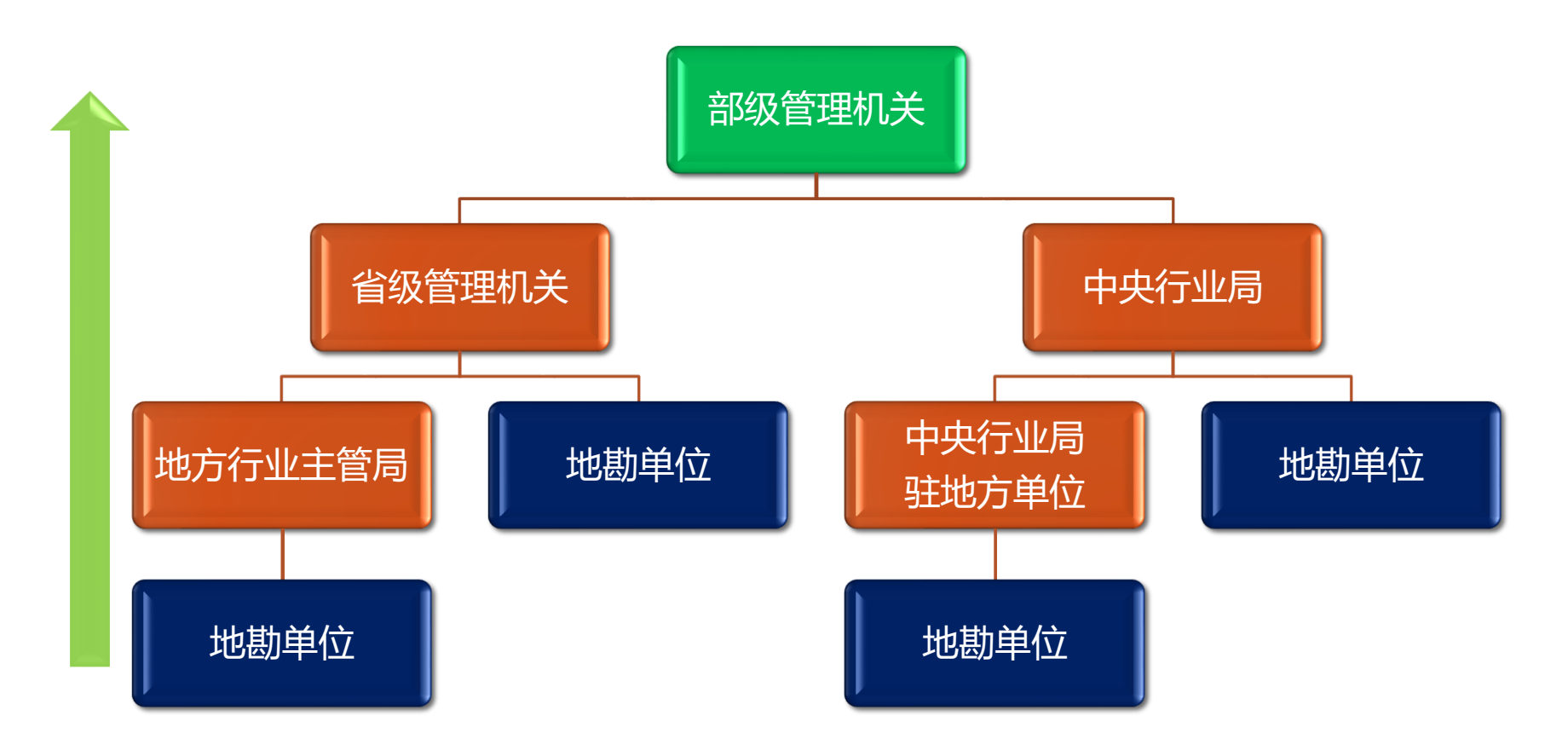

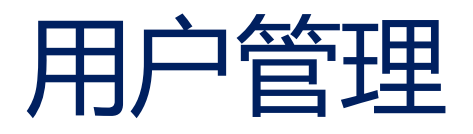

| 用户         | 登录名            |
|------------|----------------|
| 自然资源部      | 指定用户名 统一社会信用代码 |
| 省级管理机关     | 指定用户名 统一社会信用代码 |
| 中央行业局      | 指定用户名 统一社会信用代码 |
| 地方行业主管局    | 指定用户名 统一社会信用代码 |
| 中央行业局驻地方单位 | 指定用户名 统一社会信用代码 |
| 地勘单位       | 注册的统一社会信用代码    |

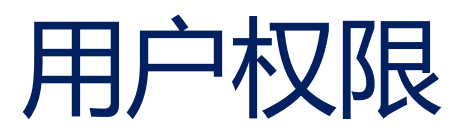

| 用户         | 权限                |  |  |  |  |
|------------|-------------------|--|--|--|--|
| 自然资源部      | 统计直报情况归档          |  |  |  |  |
| 省级管理机关     | 统计直报情况审核          |  |  |  |  |
| 中央行业局      | 统计直报情况审核、统计直报情况填报 |  |  |  |  |
| 地方行业主管局    | 统计直报情况审核、统计直报情况填报 |  |  |  |  |
| 中央行业局驻地方单位 | 统计直报情况审核、统计直报情况填报 |  |  |  |  |
| 地勘单位       | 统计直报情况填报          |  |  |  |  |

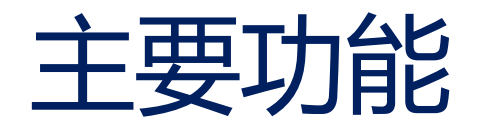

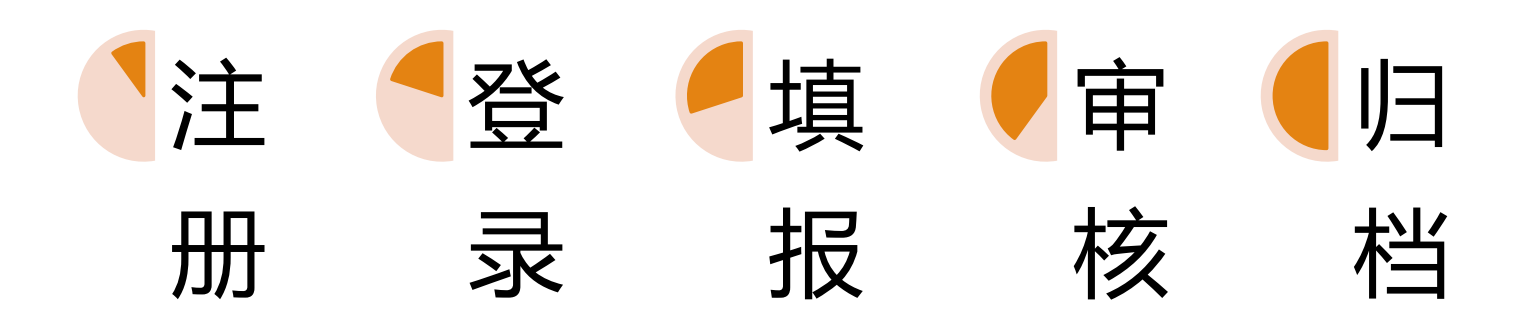

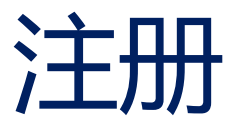

- 地勘单位-需要自行注册
- 上级报送单位-无需注册

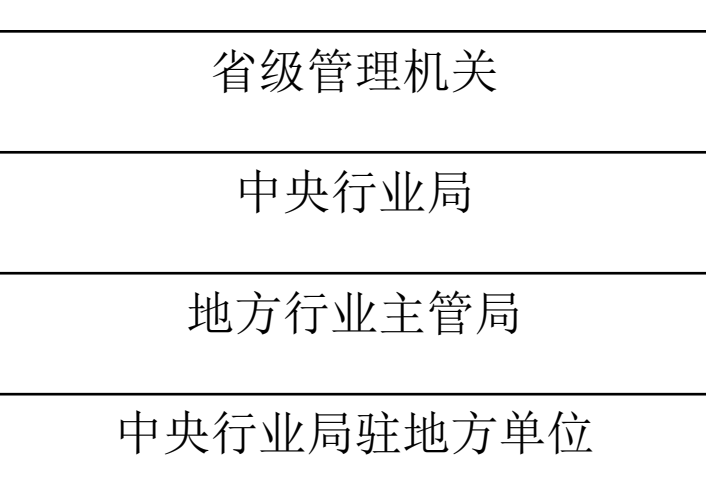

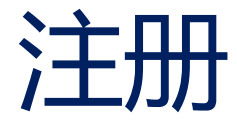

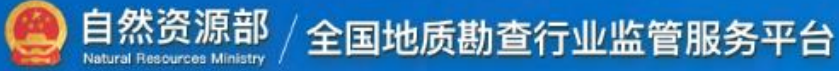

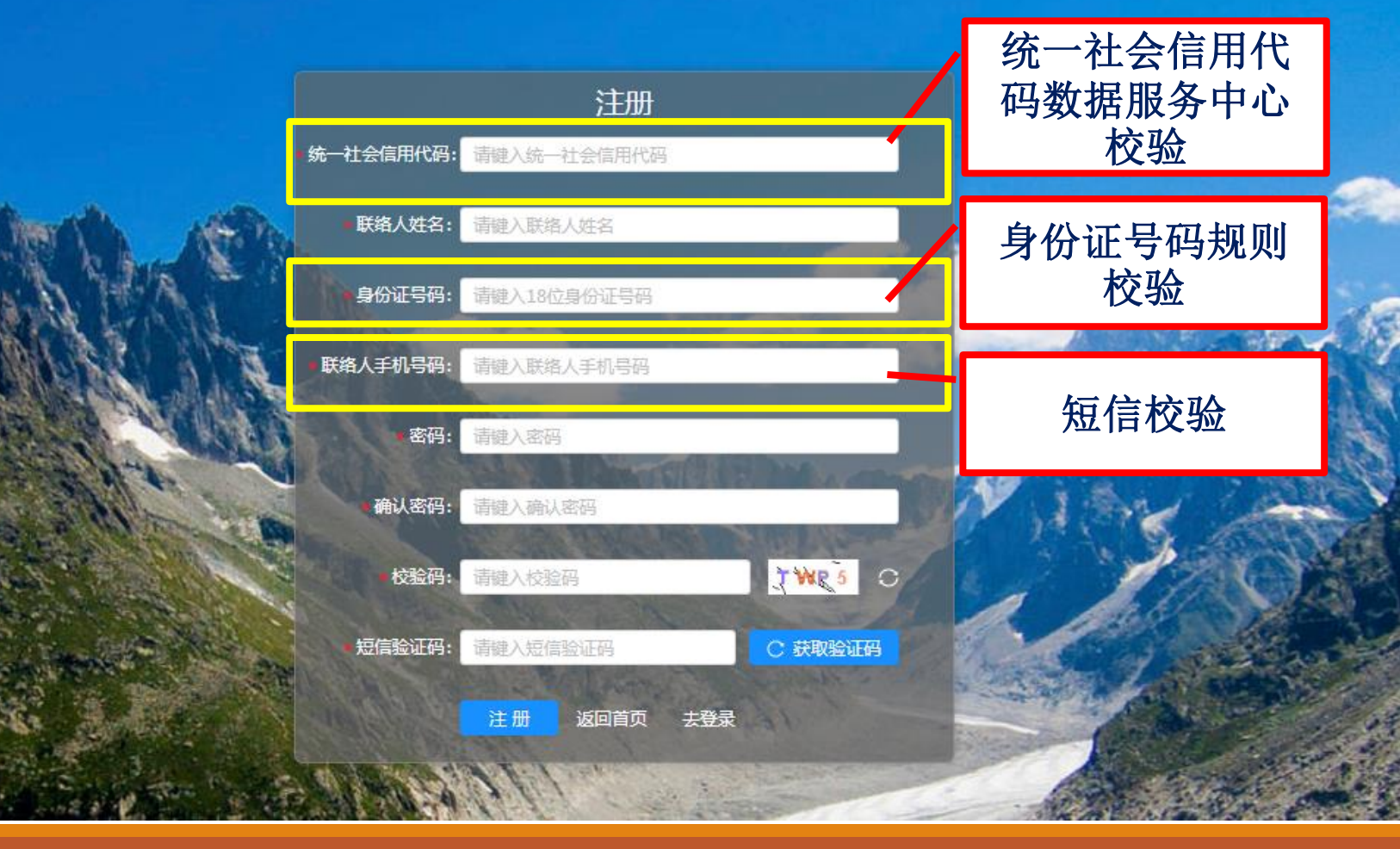

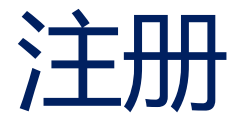

## 统一社会信用代码校验成功

| 确认注册信息    |                    | ×  |        |
|-----------|--------------------|----|--------|
| 统一社会信用代码: | 91331102704751064D |    |        |
| 单位名称:     | 浙江省第七地质大队地质环境研究队   | 3  | 自动获取   |
| 联络人姓名:    | 李红                 | _  |        |
| 身份证号码:    | 1502031 122327     |    |        |
| 联络人手机号码:  | 1367 5375          |    |        |
|           | 取消                 | 确定 | 确认注册信息 |
|           |                    |    | 无误后    |

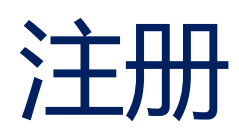

## 统一社会信用代码校验失败

- 检查代码是否输入正确
- 确认无误,可自行进行补 充登记
- 补充登记信息提交到省厅 主管部门审核
- 审核结果会以短信发式发送通知

| 补充登记                     |                                                  |                      | ×          |
|--------------------------|--------------------------------------------------|----------------------|------------|
| 您输入的统一社会信/<br>的单位名称; 若要继 | 用代码,在"全国组织机构信息核查系统"中未进<br>续注册,需要补充登记以下信息:并上传营业执照 | 行登记,无法找!<br>!或事业单位法人 | 到对应<br>证书。 |
| 统一社会信用代码:<br>单位名称:       | 1233000047004573X1                               | 按注册<br>提交管           | 册地<br>軍核   |
| 注册地:                     | 请选择注册地    ✓                                      |                      |            |
| 上传附件:                    | ←上传                                              |                      |            |
|                          | 营业执照或事业<br>单位法人证书                                | 取消                   | 确定         |
|                          | PDF格式                                            |                      |            |

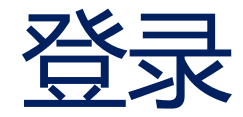

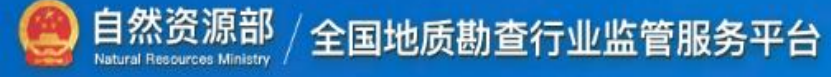

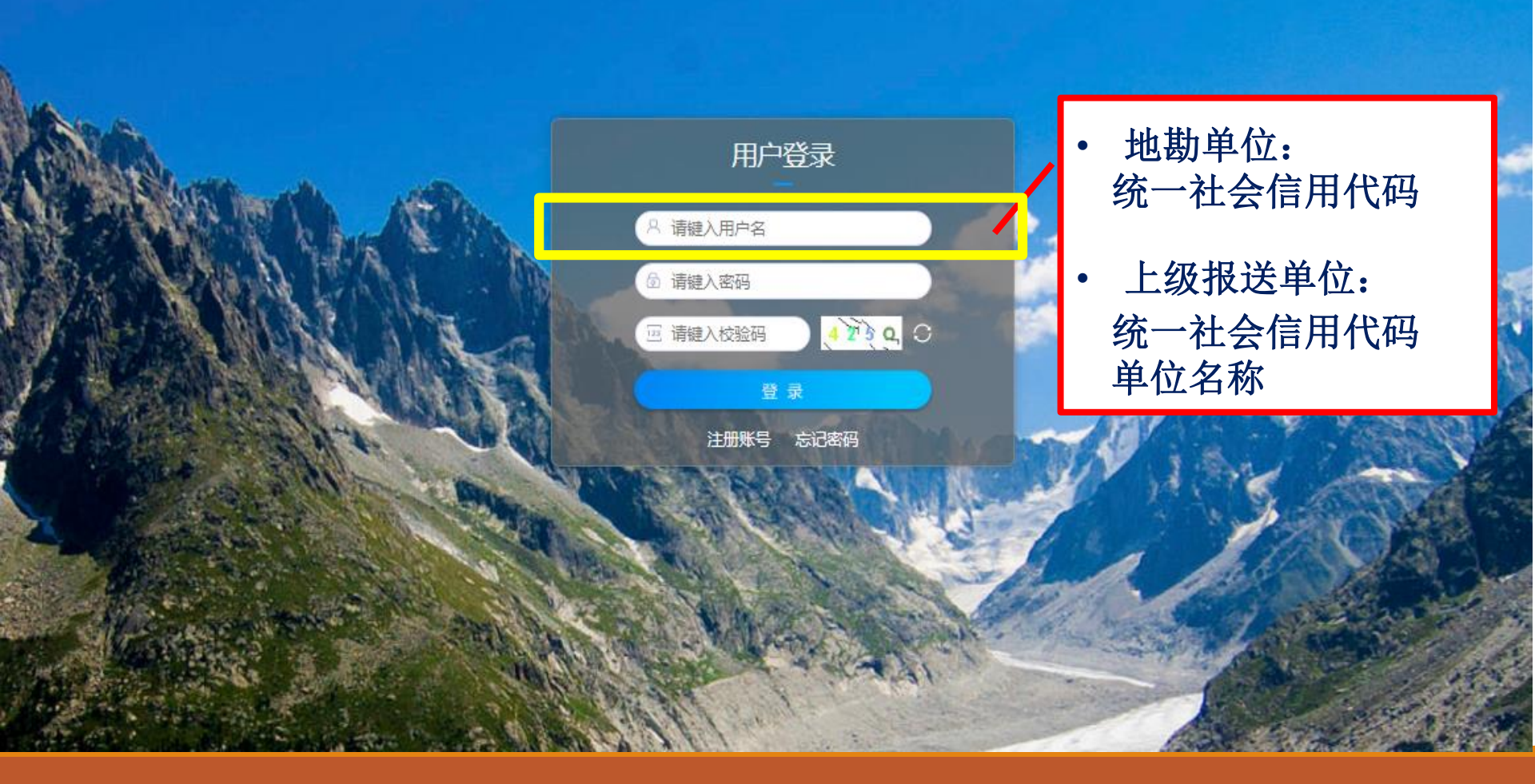

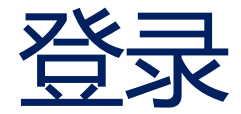

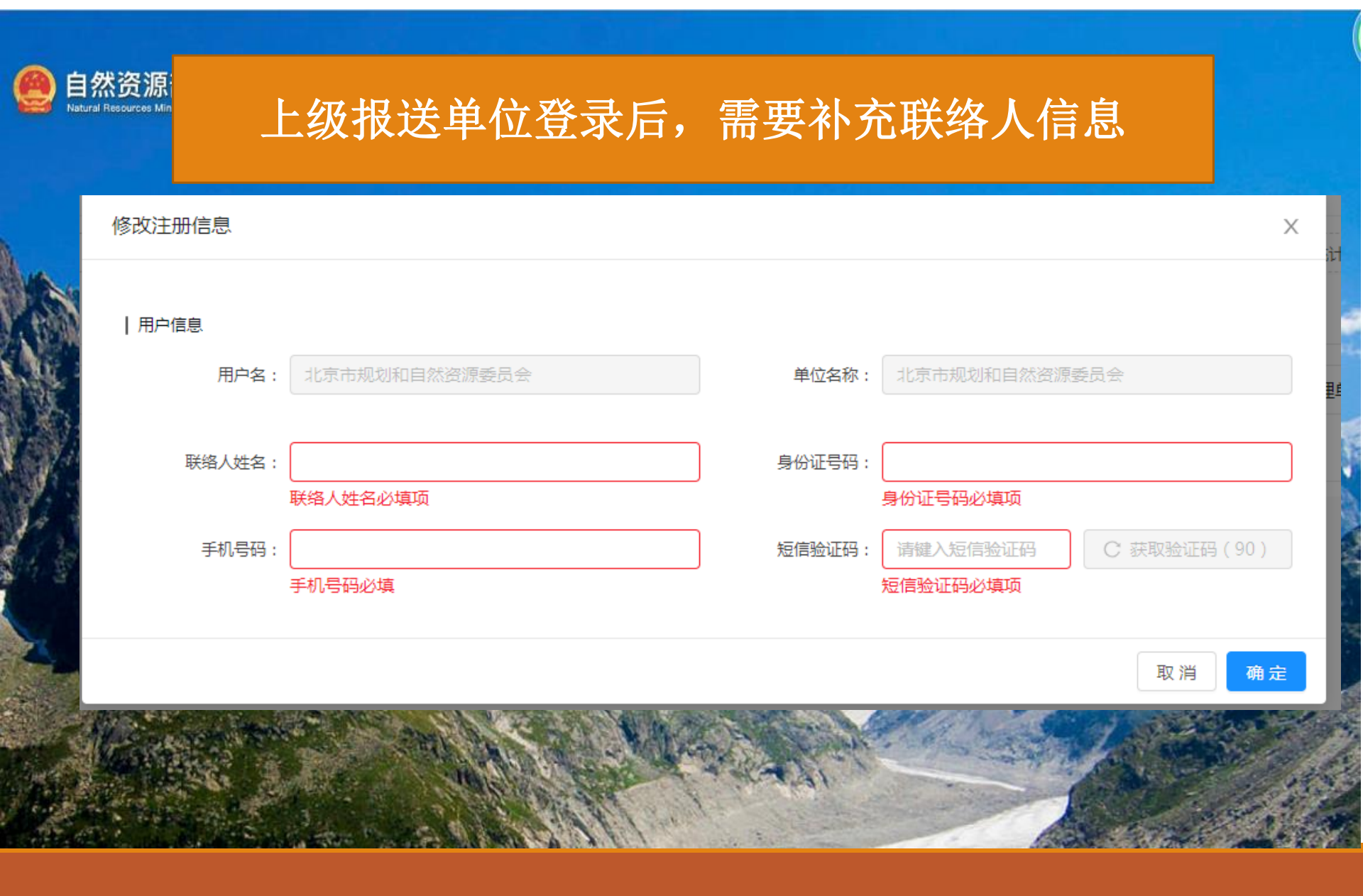

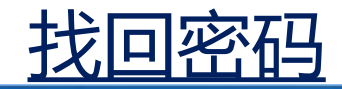

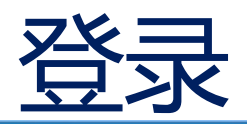

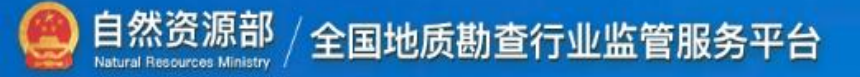

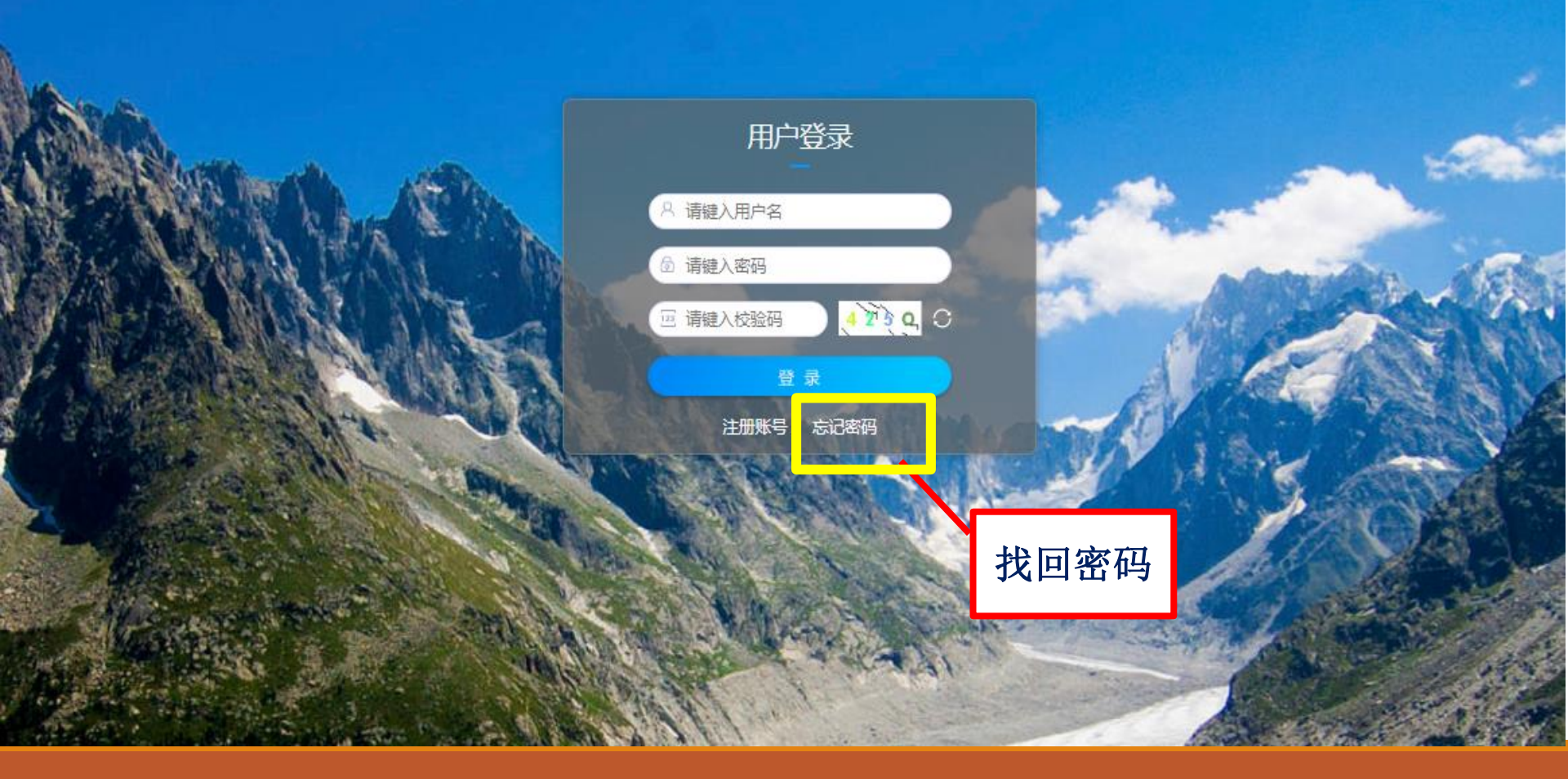

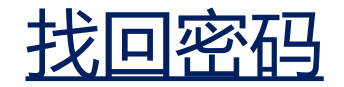

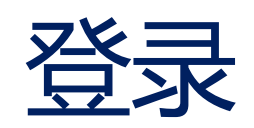

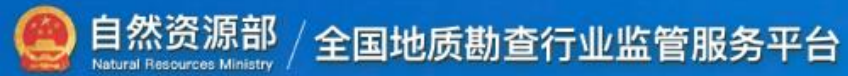

|                                      |             | 找回密码            |                 |               |                    |
|--------------------------------------|-------------|-----------------|-----------------|---------------|--------------------|
| N/A                                  | •统一社会信用代码:  | 请键入注册时的统一社会信用代码 |                 |               |                    |
| BALLANDERGAL AS                      | ●身份证号码:     | 请键入18位注册时的身份证号码 |                 | -             |                    |
| No No MA                             | 联络人手机号码:    | 请键入注册时的联络人手机号码  |                 |               | and a state of the |
|                                      | 新密码:        | 请键入密码           |                 | de            |                    |
|                                      | ●确认密码:      | 请键入确认密码         |                 |               |                    |
| and the                              | 校验码:        | 清键入校验码          | C IFT           | \$ ,1 3       | ×                  |
|                                      | 短信验证码:      | 请键入短信验证码        | C 获取验证码         |               | 100                |
| - Company                            |             | 确认 返回首页 去登录     |                 | C             | 1 alland           |
|                                      |             |                 | Stan -          | a contraction |                    |
| A PARTICIPAL IN THE REAL PROPERTY OF | COMPANY AND | 1110            | Section Section |               | and the second     |

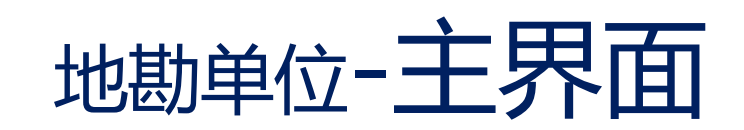

| 🤮 自然资源部  <br>Metery of Natural and Theorems | │ 全国地质勘查行业监管服务平台 单位名称:浙江省第四地质大队                         | 、用户类型:地勘单位   久 合 ① |
|---------------------------------------------|---------------------------------------------------------|--------------------|
| ≡                                           |                                                         |                    |
| 副 行业统计直报                                    | 单位基本信息                                                  | ◎ 保存               |
|                                             | 统一社会信用代<br>码: 1233000047004573Xw *法定代表人: 王黎明 *传真        | 【号码: 010-98765456  |
| 行业                                          | *单位名称:浙江省第四地质大队 *直报联系人: *直报联系人: *直报                     | 电话: 请使用常用手机号       |
| 统计                                          |                                                         |                    |
| 直报                                          | *单位所在地: 天津市 / 河西区 v 浙江省绍兴市二环南路19! *注册地: 浙江省 / 杭州市 / 上城区 | V                  |
| -7JHE                                       | *主要业务活动: 12地质钻探×                                        | (最多选择九项)           |
|                                             |                                                         |                    |
|                                             | 行业统计直报                                                  |                    |
|                                             | 年度: 2019年 🗸 搜索                                          |                    |
|                                             | 序号 年度 单位名称 上级报送单位 统一信用代码 提交日期 当前处理单位 状态 林               | 交验状态 +新增           |
|                                             | 行业统计古坦信自                                                |                    |
|                                             | 们业约时且邓府态                                                |                    |
|                                             |                                                         |                    |
|                                             |                                                         |                    |

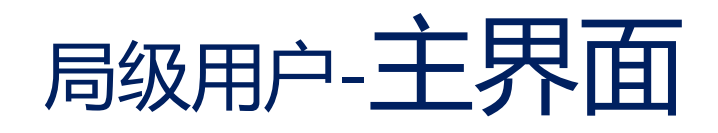

| 自然资源部<br>Ministry of Natural and Resources | 全国地质勘查行业监管服务平台 测试版 目前總受陆的是测试版 日前總受陆的是测试版 用户名:浙江省地质勘查局 用户类型:局级用户   久 合 ①                                                  |
|--------------------------------------------|----------------------------------------------------------------------------------------------------|
|                                            |                                                                                                    |
|                                            | 单位基本信息 图 日本 日本 日本 日本 日本 日本 日本 日本 日本 日本 日本 日本 日本                                                                          |
| 行业统计直报                                     | 统一社会信用代码: 12330000470085651H *法定代表人: 张金根 *传真号码: 0573-86562365                                                            |
| ش<br>ا                                     | *单位名称: 浙江省地质勘查局 *直报联系人: 马拉松 *直报人电话: 13788990066                                                                          |
| 可业统计直报管理                                   |                                                                                                    |
|                                            | *单位所在地:       浙江省 / 杭州市 / 西湖区         *单位所在地:       浙江省 / 杭州市 / 西湖区                                                      |
| 用户管理                                       | *主要业务活动: 01区域地质调查 × 02海洋地质调查 × 07水文地质、工程地质、环境地质调查 × (最多选择九项)                                                             |
|                                            |                                                                                                    |
|                                            | 行业统计直接                                                                                                    |
|                                            | 年度: =全部= ∨ 搜索                                                                                                    |
|                                            | 序号         年度         单位名称         上级报送单位         统一信用代码         提交日期         当前处理单位         状态         校验状态         十新增 |
|                                            |                                                                                                    |
|                                            |                                                                                                    |
|                                            |                                                                                                    |
|                                            |                                                                                                    |

# 省厅用户-主界面

| 🤮 自然资源部<br>Ministry of Natural and Resources | 全国地         | 也质勘查行       | 业监管服务平台 测试版  | 目前總登陆的是测试版  |                        |               |      |                 | 用户         | 名:浙江省自然资源厅 | 用户类型:省级用户 | み 品 心            |
|----------------------------------------------|-------------|-------------|--------------|-------------|------------------------|---------------|------|-----------------|------------|------------|-----------|------------------|
| ≡                                            | 行业统计        | 百报信息审       | 核            |             |                        |               |      |                 |            |            |           |                  |
| ⑦ 1 1 1 1 1 1 1 1 1 1 1 1 1 1 1 1 1 1 1      | 单位名称        | :           |              | 及报送单位: =全部= |                        | 注册地: =        | ·全国= | > 年份            | : 2019年    | ∀ 搜索       | 导出统计一览表   |                  |
|                                              | 导出已<br>已提交列 | 提交<br> 表 未] | 是交列表         |             |                        |               |      |                 |            |            |           |                  |
|                                              | 序号          | 年度          | 单位名称         | 上级报送单位      | 统一社会信用代<br>码           | 注册地           | 联系人  | 联系电话            | 提交日期       | 当前处理单位     | 状态        | 操作               |
|                                              | 1           | 2019        | 浙江省地质勘查局     | 浙江省自然资源厅    | 123300004700<br>85651H | 浙江省杭州<br>市西湖区 | 马拉松  | 137889900<br>66 | 2019-11-23 | 浙江省自然资源厅   | 待审核       | コ退回 く 审核<br>区 详情 |
|                                              | 2           | 2019        | 浙江省第七地质大队地质环 | 浙江省地质勘查局    | 913311027047<br>51064D |               |      |                 | 2019-11-23 |            | 已退回       | 区详情              |
|                                              |             |             |              |             |                        | 1.1           |      |                 |            |            |           | < 1 >            |
|                                              |             |             |              |             |                        |               |      |                 |            |            |           |                  |

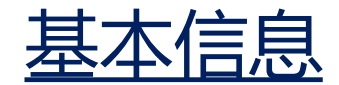

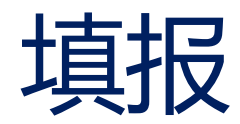

保存

## 从统一社会信用代码服务中心自动获取

| 自然资源部<br>Metality of National and Resources | 全国地质勘查行业监管              | 管服务平台 测试版 目前總登                       | 站的是测试版     |                    |                            | 单位名称:浙江 境研究院                                 | 本信息                                                                                                    | <sup>®</sup>   A ⊕ ( |  |
|---------------------------------------------|-------------------------|--------------------------------------|------------|--------------------|----------------------------|----------------------------------------------|----------------------------------------------------------------------------------------------------|----------------------|--|
| ☴ 行业统计直报                                    | 单位基本信息                  |                                      |            |                    |                            |                                              |                                                                                                    | ◎ 保存                 |  |
|                                             | 统一社会信用代码                | · 913311027047 <u>51064</u> 0<br>不允许 | 编辑         |                    | *法定代表人: 王付恩                | *( <del></del> <del></del><br><del>*</del> [ | <b>复号码:</b> 区号-电话(固话)/传载                                                                                                    | 复号码-分机号              |  |
|                                             | *单位名称: 浙江省第七地质大队地质环境研究院 |                                      |            |                    | * 直接联系人: * 直接人电话: 请使用常用手机号 |                                              |                                                                                                    |                      |  |
|                                             | *机构类型                   |                                      | 生质 🗆 其主組   | 织                  | 上级主管单位:                    | 行政上级甲                                        | シークロック 単位 しょうしょう しょうしょう しょう |                      |  |
|                                             | *单位所在地                  | : 请选择单位所在地                           | × ] [ :    | 浙江丽水市三岩寺螺蛳田背       | *注册地: 请选择注册地               | 3                                            |                                                                                                    | ~ ]                  |  |
|                                             | *主要业务活动                 | :                                    |            | 下拉机                | 国选择                        |                                              |                                                                                                    | (最多选择九项)             |  |
|                                             |                         |                                      |            |                    |                            |                                              |                                                                                                    |                      |  |
|                                             | 行业统计直报 年度: =全部=         | ⊻捜索                                  |            |                    |                            |                                              |                                                                                                    |                      |  |
|                                             | 序号 年度                   | 单位名称                                 | 上级报送单位     | 统一信用代码             | 提交日期 当前处理单位                | 状态                                           | 校验状态                                                                                                    | 十新增                  |  |
|                                             | 1 2019                  | 9 浙江省第七地质大队地质环境研                     | . 浙江省地质勘查局 | 91331102704751064D |                            | 待提交                                          | 校验不通过                                                                                                    | □ 删除 √ 提交            |  |

\*为必填

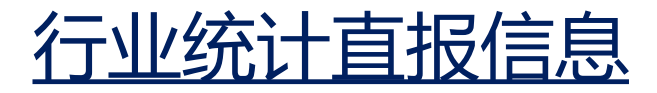

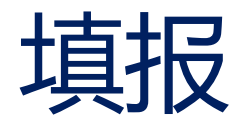

| 🤮 自然资源部  <br>Metery of Natura and Resources | 全国地质勘查行业监管服务平台                           | 单位名称:浙江省第四地质大队 用户类型:地勘单位 🗌 🤉 🔒 🤇 | უ |
|---------------------------------------------|------------------------------------------|----------------------------------|---|
| Ξ 局 行业统计直报                                  | 单位基本信息                                   | <b>同 保存</b>                      |   |
|                                             | 统一社会信用代<br>码:                            | *法定代表人:王黎明 *传真号码: 010-98765456   |   |
|                                             | *单位名称: 浙江省第四地质大队                         | *直报联系人: *直报人电话: 请使用常用手机号         |   |
|                                             | *机构类型: 🔿 企业 🔿 公益一类事业单位 💿 公益二类事业单位 🔿 其它组织 | 只 *上级主管单位: 浙江省有色金属地质勘查局          |   |
|                                             | *单位所在地: 天津市 / 河西区 V 浙江省绍兴市二              | □环南路19! *注册地: 浙江省 / 杭州市 / 上城区 ∨  |   |
|                                             | *主要业务活动: 12地质钻探×                         | ※ 净 存 府                          | 1 |
|                                             | ·····································    | 行业统计直报                           | - |
|                                             | 年度: 2019年 🗸 投索                           |                                  |   |
|                                             | 序号 年度 单位名称 上级报送单位 统一值                    | 自用代码 提交日期 当前处理单位 状态 校验状态 +新增     |   |
|                                             |                                          | 未搜索到数据                           |   |
|                                             |                                          |                                  |   |
|                                             | 按年度显示                                    |                                  |   |
|                                             | 行业统计直报列表                                 |                                  |   |

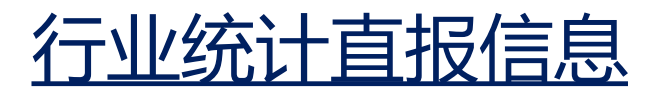

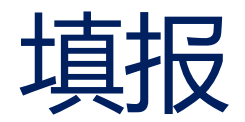

| 🤮 自然资源部  | 全国地质勘查行业监管服务平台        |                              | 单位名称: 注             | 航江省第四地质大队 用户类型:地勘单位 🍐 🎗 | . 🗄 U  |
|----------|-----------------------|------------------------------|---------------------|-------------------------|--------|
| ≡        |                       |                              |                     |                         |        |
| 📾 行业统计直报 | 单位基本信息                |                              |                     | 图 保存                    |        |
|          | 统一社会信用代<br>码:         |                              | *法定代表人: 王黎明         | *传真号码: 010-98765456     |        |
|          | *单位名称:浙江省第四地质大队       |                              | *直报联系人:             | *直报人电话: 请使用常用手机号        |        |
|          | *机构类型: 🔿 企业 🔷 公益一类事业的 | 单位 💿 公益二类事业单位 🔘 其它组织         | *上级主管单位: 浙江省有色金属地质割 | )查局                     |        |
|          | *单位所在地: 天津市 / 河西区     |                              | 杭州市 / 上城            |                         | $\sim$ |
|          | *主要业务活动: 12地质钻探×      | 单位基本信息:未补充完整<br>再进行行业统计指标填报。 | , 完善信息并保存后 ,        | (最多选择                   | 译九项)   |
|          | 行业统计直报                |                              | 知道了                 |                         |        |
|          | 年度: 2019年 🗸 搜索        | <u> </u>                     |                     |                         |        |
|          | 序号 年度 单位名称            | 上级报送单位 统一信用代码                | 提交日期 当前处理单位         | 状态 校验状态 十新增             |        |
|          |                       | 未                            | 建索到数据               |                         |        |
|          |                       |                              |                     |                         |        |

# 行业统计直报信息

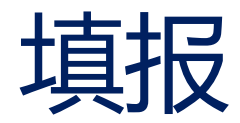

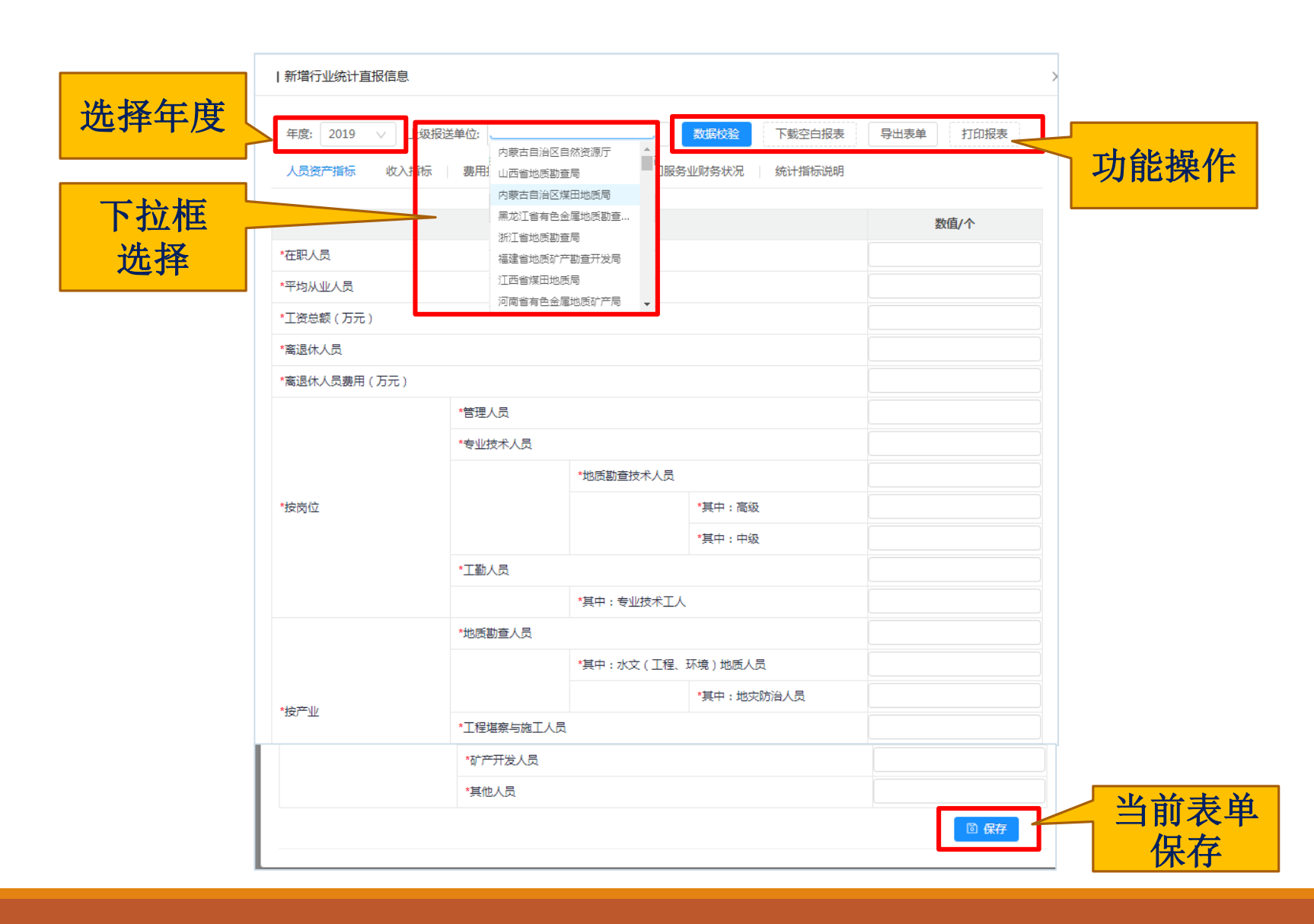

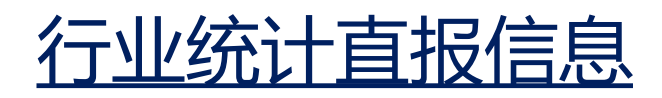

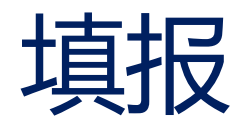

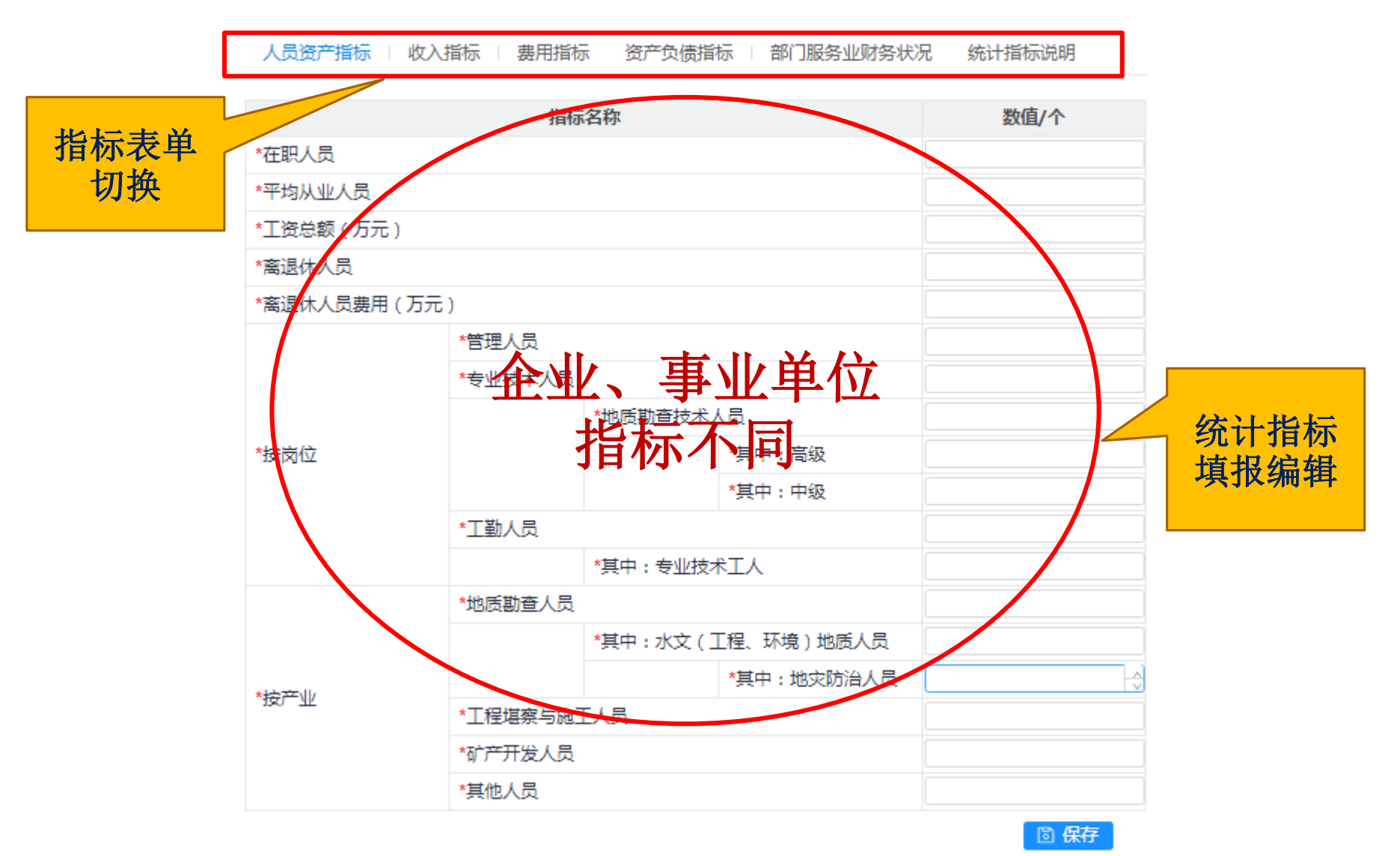

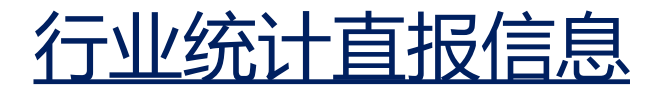

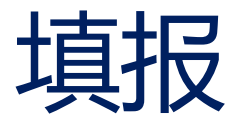

查看统计

指标说明

人员资产指标 | 收入指标 | 费用指标 资产负债指标 | 部门服务业财务状况

### 统计指标说明

#### 人员资产指标

**在职人员:**是指报告期末事业单位在编人员,企业在册人员,与单位签订聘用合同、劳动合同或符合劳动保障部 门关于认定形成事实劳动关系条件的人员。

**离退休人员:**是指按照国家法律、法规的规定,劳动者符合退休标准,用人单位解除劳动者劳动义务,开始享受 养老保险待遇的人员,以及在解放前参加工作现目前退休的人员。

平均从业人员:是指报告期末境报单位从事一定社会劳动并取得劳动报酬或经营收入的各类人员。包括各类单位 在岗职工、再就业的离退休人员、聘用的外籍人员和港澳台人员、领取补贴的兼职人员、直接支付工资的劳务工 以及个体从业人员、农村从业人员和非正规就业人员。平均从业人员=(年初人数+年末人数)/2;或者年度各月 平均人数之和除以12。

工资总额:是指报告期内直接支付给本单位全部从业人员的劳动报酬总额,包括计时工资、计件工资、奖金、津贴和补贴、加班加点工资、特殊情况下支付的工资等。工资总额是在岗职工工资总额、劳务派遣人员工资总额和 其他就业人员工资总额之和。工资总额是税前工资,包括单位从个人工资中直接为其代扣或代缴的房费、水费、 电费、住房公积金和社会保险基金个人缴纳部分等。

管理人员:是指报告期末在单位中行使管理职能的人员。包括单位领导班子、办公室、财务、人事、党办、纪检 监察、工会等职能部门的人员。职能部门人员中拥有专业技术职称,且用人单位聘用为专业技术岗位的人员,认 定为专业技术人员。

专业技术人员:是指报告期末从事专业技术工作,具有相应专业技术水平和能力要求的工作岗位上的人员,包括 从事生产技术、科学研究等具有技术职称的人员。专业技术人员中包括地质勘查技术人员,其中又分为高级技术 人员和中级技术人员。

**工勤人员:**是指报告期末承担技能操作和维护、后勤保障、服务等职责的工作岗位上的人员。工勤人员不包括劳务派遣人员。

专业技术工人:指取得钻(坑)探、物探等相应职称证书的技术工人。

**地质勘查人员:**是指报告期末在岗职工中,从事区域地质调查、海洋地质调查、油气资源勘查、液体矿产勘查、 气体矿产勘查、固体矿产勘查、地球物理勘查、地球化学勘查、航空地质调查、遥感地质调查、地质钻探、地质 坑探、地质槽探、地质实验测试等相关地质勘查技术服务活动的专业技术人员、管理人员和相关的服务人员。

<u>水文(工程、环境)地质人员:是指报告期末在岗职工中,主要从事水文地质、工程地质、环境地质调查,以及</u>

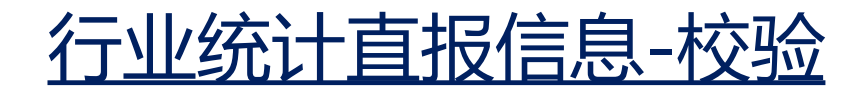

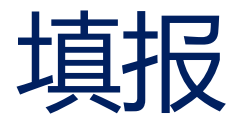

| 新增行业统计直报信息                    |                  |             |                             |          |  |
|-------------------------------|------------------|-------------|-----------------------------|----------|--|
| 年度: 2019 v 上級排<br>人员资产指标 收入指标 | 送単位:<br>豊用指标 済产: |             | 数据校验 下载空白报表<br>业财务状况 统计指标说明 | 导出表单打印报表 |  |
|                               | 指标               | 洛称          |                             | 数值/个     |  |
| *在职人员                         |                  |             |                             |          |  |
| *平均从业人员                       |                  |             |                             |          |  |
| *工资总额(万元)                     |                  |             |                             |          |  |
| *离退休人员                        |                  |             |                             |          |  |
| *离退休人员费用(万元)                  | *离退休人员费用(万元)     |             |                             |          |  |
|                               | *管理人员            |             |                             |          |  |
|                               | *专业技术人员          |             |                             |          |  |
|                               |                  | *地质勘查技术人员   |                             |          |  |
| *按岗位                          |                  |             | *其中:高级                      |          |  |
|                               |                  |             | *其中:中级                      |          |  |
|                               | *工勤人员            | *工勤人员       |                             |          |  |
|                               |                  | *其中:专业技术工人  |                             |          |  |
|                               | *地质勘查人员          | *地质勘查人员     |                             |          |  |
|                               |                  | *其中:水文(工程、) | 环境)地质人员                     |          |  |
| *按产业                          |                  |             | *其中:地灾防治人员                  |          |  |
|                               | *工程堪察与施工人员       |             |                             |          |  |

# 校验规则

 1. 所有填报项均为必填 项,不能为空,可以为0;
 2. 各填报项需满足逻辑 规则校验;
 3. 校验成功,才能提交

给上级报送单位审核

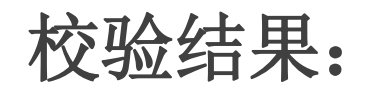

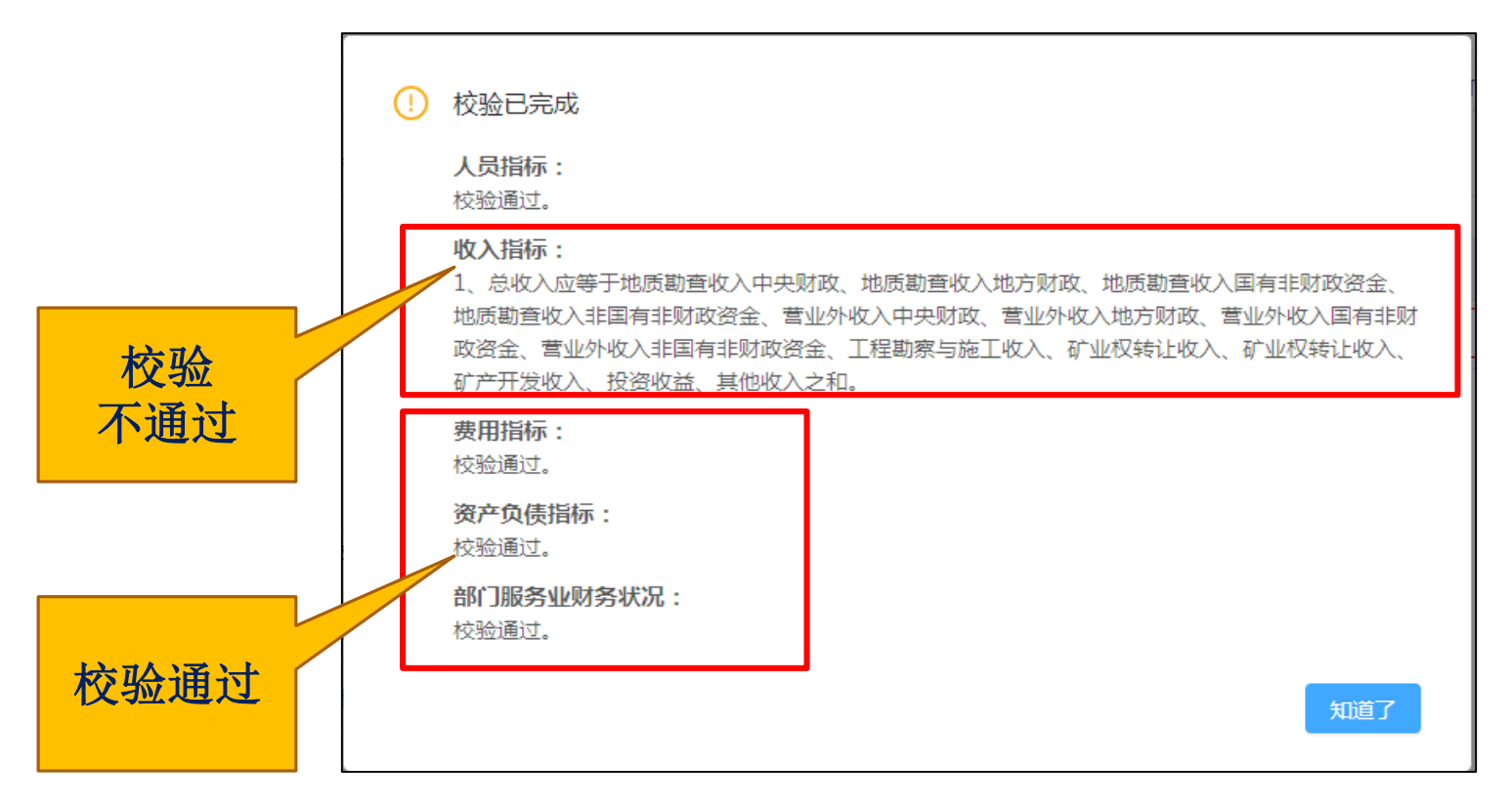

## 校验结果:

| 修改行业统计直报信息 X 年度: 2019 上级报送单位: 浙江省地质勘查局 数据校验 下载空白报表 导出表单 打印报表 人员指标 收入指标 费用指标 资产负债指标 部门服务业财务状况 统计指标说明 指标名称 数值/万元 -3.00 \*总收入 非财政资金 \*中央财政 \*地方财政 \*国有 \*非国有 \*地质勘查收入 . -1.00 1.00 -1.00 地质勘查收入地方财政应不小于0。 红色符号 \*其中:水文(工程 1.00 1.00 1.00 勘查收入 标识 \*其中: 1.00 1.00 1.00 校验规则 \*其中:境外地质勘查收入 1.00 A 1.00 1.00 1.00\*营业外收入 1.00 1.00 1.00 1.00 \*工程勘察与施工收入 1.00 \*矿业权转让收入 1.00 \*矿产开发收入 1.00 \*投资收益 1.00 1.00 \*其他收入 圓 保存

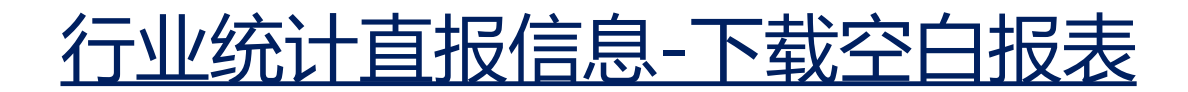

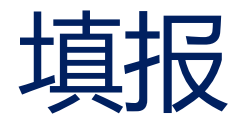

| 新增行业统计直报信息    |            |            |             |          |
|---------------|------------|------------|-------------|----------|
| 年度: 2019 v 上组 | 及报送单位:     | ①信指标 部门服务  | 数据校验 下载空白报表 | 导出表单打印报表 |
|               |            |            |             |          |
|               | 指          | 示名称        |             | 数值/个     |
| *在职人员         |            |            |             |          |
| *平均从业人员       |            |            |             |          |
| *工资总额(万元)     |            |            |             |          |
| *离退休人员        |            |            |             |          |
| *离退休人员费用(万元)  |            |            |             |          |
|               | *管理人员      | *管理人员      |             |          |
|               | *专业技术人员    |            |             |          |
|               |            | *地质勘查技术人员  |             |          |
| *按岗位          |            |            | *其中:高级      |          |
|               |            |            | *其中:中级      |          |
|               | *工勤人员      | *工勤人员      |             |          |
|               |            | *其中:专业技术工人 |             |          |
|               | *地质勘查人员    |            |             |          |
|               |            | *其中:水文(工程、 | 环境)地质人员     |          |
|               |            |            | *其中:地灾防治人员  |          |
| *按产业          | *工程堪察与施工人员 | Ę          |             |          |
|               |            |            |             |          |

# 下载空白报表

## 全套空白报表

## 方便填报人员线下 采集填报数据集中填 报

WORD格式

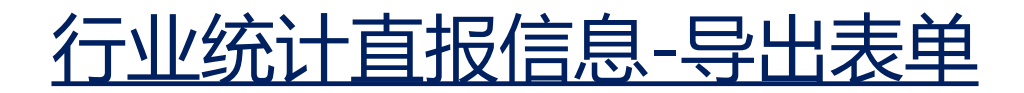

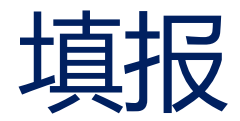

| 新增行业统计直报信息    |               |                |              |          |  |  |
|---------------|---------------|----------------|--------------|----------|--|--|
| 年度: 2019 ∨ 上级 | 报送单位:         |                | 数据校验 下载空白报表  | 导出表单打印报表 |  |  |
| 人员资产指标 收入指标   | 家   费用指标   资产 | 负债指标 📔 部门服务    | 业财务状况 统计指标说明 |          |  |  |
|               | 指             | 示名称            |              | 数值/个     |  |  |
| *在职人员         |               |                |              |          |  |  |
| *平均从业人员       |               |                |              |          |  |  |
| *工资总额(万元)     |               |                |              |          |  |  |
| *离退休人员        |               |                |              |          |  |  |
| *离退休人员费用(万元)  |               |                |              |          |  |  |
|               | *管理人员         |                |              |          |  |  |
|               | *专业技术人员       |                |              |          |  |  |
|               |               | *地质勘查技术人员      |              |          |  |  |
| *按岗位          |               |                | *其中:高级       |          |  |  |
|               |               |                | *其中:中级       |          |  |  |
|               | *工勤人员         |                |              |          |  |  |
|               |               | *其中:专业技术工人     |              |          |  |  |
|               | *地质勘查人员       | *地质勘查人员        |              |          |  |  |
|               |               | *其中:水文(工程、     | 环境)地质人员      |          |  |  |
| *按产业          |               |                | *其中:地灾防治人员   |          |  |  |
|               | *工程堪察与施工人员    | <u>县察与施工人员</u> |              |          |  |  |

# 导出表单

## 对于填报的数据, 可以导出表单

EXCEL格式

# 行业统计直报信息-打印报表

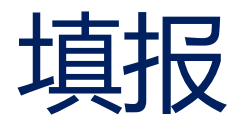

| 新增行业统计直报信息    |               |             |              |          |  |
|---------------|---------------|-------------|--------------|----------|--|
| 年度: 2019 🗸 上級 | 报送单位:         |             | 数据校验下载空白报表   | 导出表单打印报表 |  |
| 人员资产指标 收入指标   | 表   费用指标   资产 | 负债指标   部门服务 | 业财务状况 统计指标说明 |          |  |
|               | 指标            | 示名称         |              | 数值/个     |  |
| *在职人员         |               |             |              |          |  |
| *平均从业人员       |               |             |              |          |  |
| *工资总额(万元)     |               |             |              |          |  |
| *离退休人员        |               |             |              |          |  |
| *离退休人员费用(万元)  |               |             |              |          |  |
|               | *管理人员         | *管理人员       |              |          |  |
|               | *专业技术人员       |             |              |          |  |
|               |               | *地质勘查技术人员   |              |          |  |
| *按岗位          |               |             | *其中:高级       |          |  |
|               |               |             | *其中:中级       |          |  |
|               | *工勤人员         | *工勤人员       |              |          |  |
|               |               | *其中:专业技术工人  |              |          |  |
|               | *地质勘查人员       |             |              |          |  |
|               |               | *其中:水文(工程、  | 环境)地质人员      |          |  |
| *按产业          |               |             | *其中:地灾防治人员   |          |  |
| _             | *工程堪察与施工人员    | 1           |              |          |  |

# 打印报表

## 在线打印填报数据 的全套报表

## PDF格式

| 2 | 草印        | 安全   | 开发工具             | 特色应用                             | Q重技能                     | ◎令、援 <u>案</u> 模板                 |                          |                                           |                      |         |                         |          |
|---|-----------|------|------------------|----------------------------------|--------------------------|----------------------------------|--------------------------|-------------------------------------------|----------------------|---------|-------------------------|----------|
|   | ②<br>显示比例 | 1009 | % 📄 单页<br>: 🗈 多页 | <br>护眼模式                         | - 口密排重                   | □新建商口<br>目拆分商口~                  | 10<br>并排比较               | <ol> <li>同步滚动</li> <li>10 重设位置</li> </ol> | <b>一</b><br>宏*       |         |                         |          |
|   |           |      |                  |                                  |                          |                                  |                          |                                           |                      |         |                         |          |
|   |           |      |                  |                                  |                          |                                  |                          |                                           |                      |         |                         |          |
|   |           |      |                  |                                  |                          |                                  |                          |                                           |                      |         |                         |          |
|   |           |      |                  |                                  |                          |                                  |                          |                                           |                      |         |                         |          |
|   |           |      |                  |                                  | 地                        | 质勘                               | 查鱼                       | 位基                                        | 本情况                  | 表       |                         |          |
|   |           |      |                  |                                  |                          |                                  | _ +                      |                                           | **                   | 0.00    |                         |          |
|   |           |      |                  |                                  |                          |                                  |                          | 年方                                        | 芟)                   |         |                         |          |
|   |           |      |                  |                                  |                          |                                  |                          |                                           |                      |         |                         |          |
|   |           |      | 01               | 统计会信                             | 用代码:[                    |                                  |                          |                                           |                      |         |                         |          |
|   |           |      | 02               | 单位名称:                            |                          |                                  |                          |                                           |                      |         |                         |          |
|   |           |      | 03               | 法定代表人                            | (单位负行                    | 5人);                             |                          |                                           |                      |         |                         | _        |
|   |           |      | 04               | 机构类型                             | 01 企业                    | 02公益                             | 一类事业                     | 単位 03 2                                   | 公益二条事业更              | 1位 (    | 4 其他组织                  |          |
|   |           |      | 05               | <b>企业经济成</b><br>任公司 06<br>(机构类型) | 份 01<br>股份有限公<br>为企业的地   | 国有企业 02<br>2 司 07 联营3<br>2 成勘查单位 | 2 集体所有<br>企业 08 列<br>填写) | 制企业 03<br>商投资企业                           | 私营企业 04<br>と 09 港澳台投 | 国有独立资企业 | P企业 05 其他有<br>10 股份合作企业 | F限责<br>  |
|   |           |      | 06               | 上级主管单<br>指单位的直:                  | <b>位</b> :<br>接上级主律      | 奇部门, 按隶                          | 属关系填雪                    | 了(如无上约                                    | 吸主管单位,此              | /栏可不#   | 真写)                     |          |
|   |           |      | 07               | 单位所在地                            | <b>及区划</b><br>省(自<br>乡(镇 | 治区、直辖市<br>)                      | j)                       | 地(                                        | 区、市、州、盟              | E)      | 县(区、市<br>街(村)、门牌        | 、旗)<br>号 |
|   |           |      | 08               | <b>联系方式</b><br>联系人:              |                          | 联系                               | 、电话:                     |                                           | 传真号码                 | j       |                         |          |
|   |           |      | L                |                                  |                          |                                  |                          | +                                         |                      |         |                         | κ.       |

#### 地勘单位人员资产指标(企、事业单位用表)

| 指标名称        | 数值/个 |
|-------------|------|
| 在职人员        |      |
| 平均从业人员      |      |
| 工资总额(万元)    |      |
| 离退休人员       |      |
| 离退休人员费用(万元) |      |
| Art 700 1 1 |      |

| Al · · · · | 在职人员   |      |       |         |      |        |         |
|------------|--------|------|-------|---------|------|--------|---------|
| 在职人员       | 平均从业人员 | 工宿总額 | 高退休人员 | 高泉休人员费用 | 管理人员 | 专业技术人员 | 地质勘查技术人 |
|            | 7      | 1    | 1     | 1       | 1    | 2      | 3       |
|            |        |      |       |         |      |        |         |
|            |        |      |       |         |      |        |         |
|            |        |      |       |         |      |        |         |
|            |        |      |       |         |      |        |         |
|            |        |      |       |         |      |        |         |
|            |        |      |       |         |      |        |         |
|            |        |      |       |         |      |        |         |
|            |        |      |       |         |      |        |         |
|            |        |      |       |         |      |        |         |
|            |        |      |       |         |      |        |         |
|            |        |      |       |         |      |        |         |
|            |        |      |       |         |      |        |         |
|            |        |      |       |         |      |        |         |
|            |        |      |       |         |      |        |         |
|            |        |      |       |         |      |        |         |
|            |        |      |       |         |      |        |         |
|            |        |      |       |         |      |        |         |
|            |        |      |       |         |      |        |         |
|            |        |      |       |         |      |        |         |
|            |        |      |       |         |      |        |         |
|            |        |      |       |         |      |        |         |
|            |        |      |       |         |      |        |         |
|            |        |      |       |         |      |        |         |
|            |        |      |       |         |      |        |         |
|            |        |      |       |         |      |        |         |
|            |        |      |       |         |      |        |         |
|            |        |      |       |         |      |        |         |
|            |        |      |       |         |      |        |         |
|            |        |      |       |         |      |        |         |
|            |        |      |       |         |      |        |         |
|            |        |      |       |         |      |        |         |
|            |        |      |       |         |      |        |         |
|            |        |      |       |         |      |        |         |
|            |        |      |       |         |      |        |         |
|            |        |      |       |         |      |        |         |
|            |        |      |       |         |      |        |         |

### 地质勘查单位基本情况表

(<u>2019</u>年度)

| 01 | 统一社会信用代码: 813200007205868397                                                                                                   |  |  |  |  |
|----|----------------------------------------------------------------------------------------------------|--|--|--|--|
| 02 | <b>单位名称:</b> 江苏省地质矿产勘查局                                                                                                    |  |  |  |  |
| 03 | 法定代表人(单位负责人): 李策                                                                                                    |  |  |  |  |
| 04 | <b>机构类型</b> 03 公益二类事业单位                                                                                                    |  |  |  |  |
| 05 | 企业经济成份 01 国有企业 02 集体所有制企业 03 私营企业 04 国有独资企业 05 其他有限责任公司 06 股份有限公司 07 联营企业 08 外商投资企业 09 港澳台投资企业 10 股份合作企业<br>(机构类型为企业的地域勘查律位填写) |  |  |  |  |
| 06 | 上级主管单位。 江苏省自然资源厅<br>指单位的直接上级主管部门,按隶属关系填写(如无上级主管单位, 此栏可不填写)                                                                     |  |  |  |  |
|    | 单位所在地及区划                                                                                                    |  |  |  |  |
| 07 |                                                                                                    |  |  |  |  |
| 08 | <b>联系方式</b><br>联系人, 联系由话, 传直号码,010-88900505                                                                                    |  |  |  |  |

#### 表 9-1 地勘单位人员资产指标(事业单位用表)

|         | 指标名称             | 数值/个    |
|---------|------------------|---------|
| 在职人员    |                  | 0       |
| 平均从业人员  |                  | 0       |
| 工资总额(万法 | 元)               | 1234.23 |
| 离退休人员   |                  | 0       |
| 离退休人员费用 | <b>刊(万元)</b>     | 123.23  |
|         | 管理人员             | 0       |
|         | 专业技术人员           | 0       |
|         | 地质勘查技术人员         | 0       |
| 按岗位     | 其中: 高级           | 0       |
|         | 其中:中级            | 0       |
|         | 工勤人员             | 0       |
|         | 其中:专业技术工人        | 0       |
|         | 地质勘查人员           | 0       |
|         | 其中:水文(工程、环境)地质人员 | 0       |
| 按产业     | 其中:地灾防治人员        | 0       |
|         | 工程勘察与施工人员        | 0       |
|         | 矿产开发人员           | 0       |
|         | 其他人员             | 0       |

#### 表 9-2 地勘单位收入指标 (事业单位用表)

| 指标名称    |                        |           |          |           |              | 数值/<br>万元 |
|---------|------------------------|-----------|----------|-----------|--------------|-----------|
| 总收入     |                        |           |          |           |              | 2.00      |
| 出手      | 勘查 ψ λ                 | 中 央<br>财政 | 地方<br>财政 | 非财政<br>国有 | <u><br/></u> | $\times$  |
| 地顶      |                        | 0.00      | 0.00     | 0.00      | 0.00         | $\geq$    |
|         | 其中:水文(工程、环境)地质勘<br>查收入 | 0.00      | 0.00     | 0.00      | 0.00         | $\succ$   |
|         | 其中: 地灾防治收入             | 0.00      | 0.00     | 0.00      | 0.00         | $\succ$   |
|         | 其中:境外地质勘查收入            | 0.00      | 0.00     | 0.00      | 0.00         | $\succ$   |
| 财政拨款    | 款                      | 0.00      | 0.00     | >         | <            | $\succ$   |
| 工程勘夠    | 工程勘察与施工收入              |           |          |           |              |           |
| 矿业权转让收入 |                        |           |          |           |              | 1.00      |
| 矿产开发收入  |                        |           |          |           | 0.00         |           |
| 投资收益    |                        |           |          |           |              | 0.00      |
| 其他收入    | λ                      |           |          |           |              | 0.00      |

#### 表 9-4 地勘单位费用指标 (事业单位用表)

|      | 指标名称               | <b>数值/</b> 万元 |
|------|--------------------|---------------|
| 费用总额 |                    | 0.00          |
|      | 地质勘查费用             | 0.00          |
|      | 其中:水文(工程、环境)地质勘查费用 | 0.00          |
|      | 其中: 地灾防治费用         | 0.00          |
|      | 其中: 境外地质勘查费用       | 0.00          |
|      | 工程勘察与施工费用          | 0.00          |
|      | 矿产开发费用             | 0.00          |
|      | 增值税及附加             | 0.00          |
|      | 所得税费用              | 0.00          |
|      | 单位管理费用             | 0.00          |
|      | 其他费用               | 0.00          |

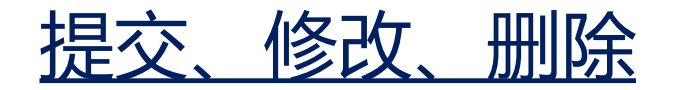

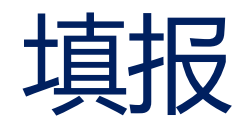

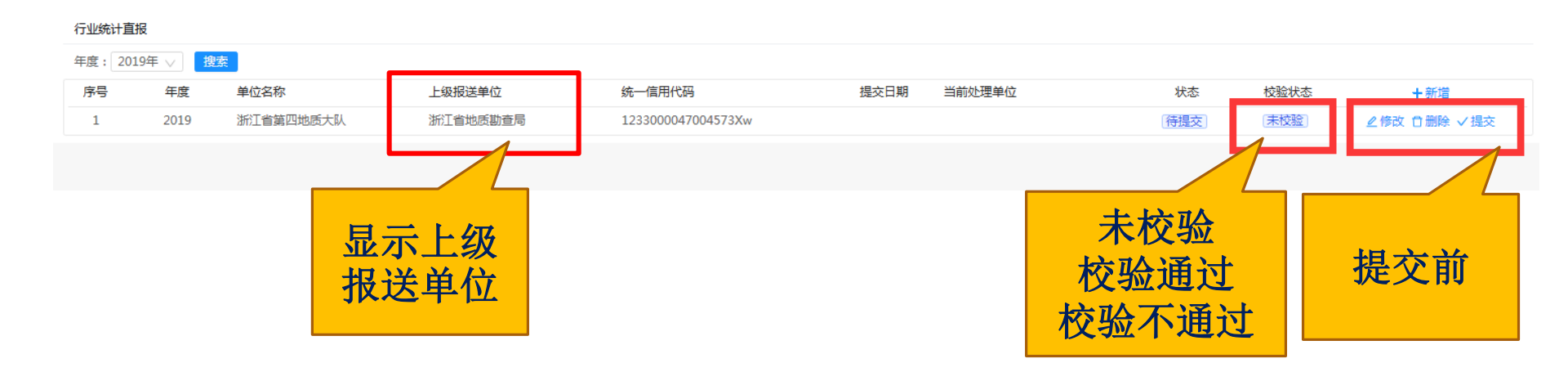

提交机制:

按照隶属关系,向上级报送单位进行逐级提交

- 提交时,系统自动进行数据校验;
- 校验无误,报表提交到上级报送单位进行审核

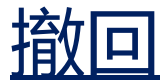

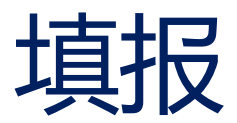

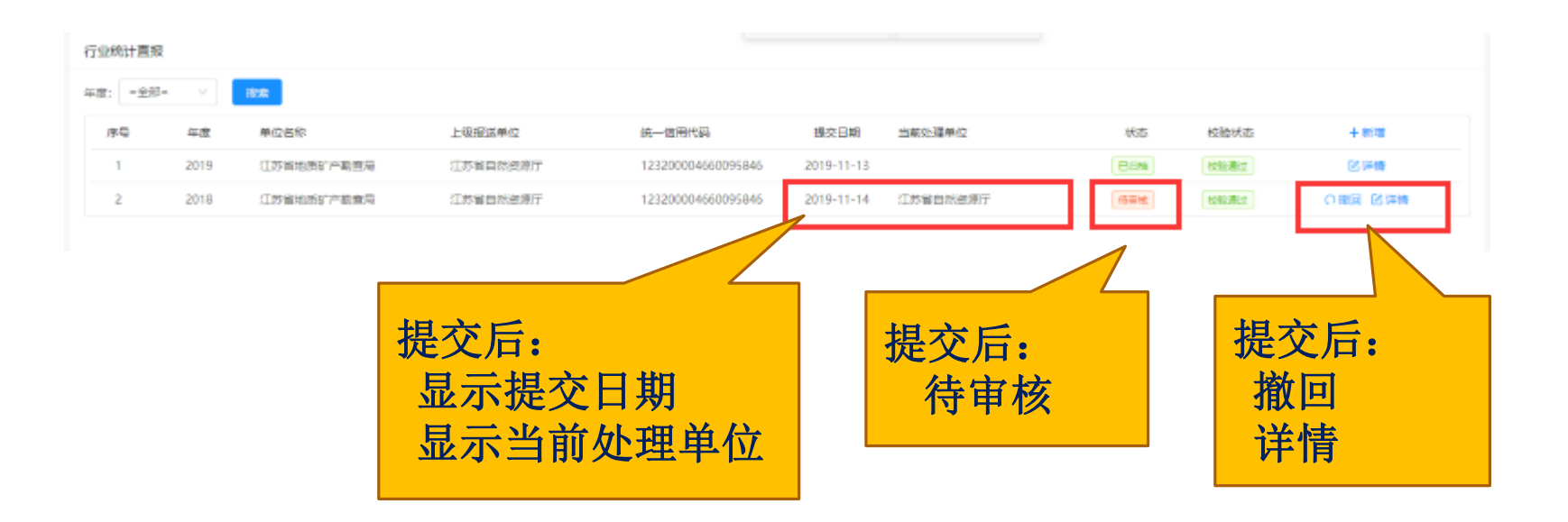

上级报送单位未审核前,填报单位可以对报送数据进 行主动撤回; 撤回后可以对填报数据进行修改、再次提交等操作。

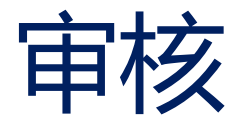

# 审核机制: 按照隶属关系,逐级审核

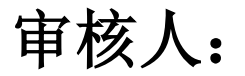

| 省级管理机关     |
|------------|
| 中央行业局      |
| 地方行业主管局    |
| 中央行业局驻地方单位 |

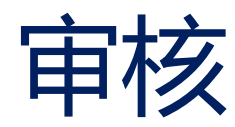

### 自然资源部 | 全国地质勘查行业监管服务平台

用户名:江苏省自然资源厅 用户类型:省级用户 | 8 🔂 🕛

| ≡              | 行业统计直报信息审核                    |                           |                                       |             |
|----------------|-------------------------------|---------------------------|---------------------------------------|-------------|
| ŝ              | 单位名称: 上级报送单位: =全部= 注册地: =全国=  | ◇ 年份: 2018年 ◇             | 搜索 导出统计—览表 导出已提交                      | ]           |
| 了业统计直报管理<br>—— | 已提交列表 未提交列表                   |                           |                                       |             |
| 認              | 序号 年度 单位名称 上级报送单位 统一社会信用代码 注册 | 联系人联系电话                   | 提交日期 当前外 状态 操作                        |             |
|                | 分别显示已提交单<br>位列表和未提交单<br>位列表   | 上级<br>主册省、<br>18656552033 | 2019<br>导出统计一览表<br>导出已提交列表<br>导出未提交列表 | ■核<br>< 1 > |
|                |                               |                           | EXCEL格式                               |             |

# **未提交列表:**注册单位填写上级报送单位后,在各上级报送单位中显示;非注册单位,按隶属关系显示

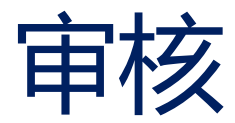

## 审核状态:待审核 已审核 退回

| 🤮 自然资源<br>Ministry of Natural and Read | 部   全国地质 | 质勘查行业! | 监管服务平台     |          |                        |               |       |             |            | 用户名: 沪   | L苏省自然资源厅        | 用户类型:省级用户               | I A 🖯 |
|----------------------------------------|----------|--------|------------|----------|------------------------|---------------|-------|-------------|------------|----------|-----------------|-------------------------|-------|
| ≡                                      | 行业统计直报   | 信息审核   |            |          |                        |               |       |             |            |          |                 |                         |       |
| \$                                     | 单位名称:    |        | 上级报送邮      | 单位: =全部= | 注册地:                   | =全国=          | ∨ 年份: | 2018年 🗸     | 搜索         | 导出统计一览表  | 导出已提交           |                         |       |
| <u>亍业统计直报管理</u>                        | 已提交列表    | 未提交    | 列表         |          |                        |               |       |             |            |          |                 |                         |       |
|                                        | 序号       | 年度     | 单位名称       | 上级报送单位   | 统一社会信用代码               | 注册地           | 联系人   | 联系电话        | 提交日期       | 当前处理单位   | 状态              | 操作                      |       |
| 用户管理                                   | 1        | 2018   | 江苏省地质矿产勘查局 | 江苏省自然资源厅 | 123200004660095<br>846 | 江苏省南京市<br>玄武区 | 王辰    | 18656552033 | 2019-11-14 | 江苏省自然资源厅 | 〒 待审核           | コ退回 Vi<br>Di<br>び<br>详情 | 液     |
|                                        |          |        |            |          |                        |               |       | 审核<br>显     | 状态<br>示    |          | 退回<br>审核<br>查看详 | <b>牟细信</b> .            |       |

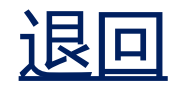

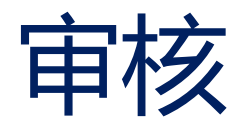

# 退回机制

- 由审核单位直接退回给填报单位,并短信通知填
   报单位直报联络人
- 对已审核该单位的各级用户,自动列在未提交列
   表中,并直接在状态中显示并查看退回原因

## 退回后,填报单位状态变为"已退回"

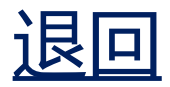

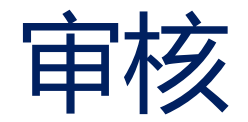

### 🤗 自然资源部 📗 全国地质勘查行业监管服务平台 用户名:江苏省自然资源厅 用户类型:省级用户 | 8 🗋 🕛 行业统计直报信息审核 退回行业统计直报信息 单位名称: 上级报送单位: = 1 导出统计一览表 导出已提交 已提交列表 未提交列表 \*退回原因:数据差异太大 <u></u> 序号 年度 单位名称 上级报道 提交日期 当前处理单位 状态 操作 用户管理 2019 江苏省地质矿产勘查局 江苏省目 2019-11-13 区详情 □退回 √审核 2019-11-14 江苏省自然资源厅 待审核 2 2018 江苏省地质矿产勘查局 江苏省目 **区详情** 取消 确定 填写退回原因

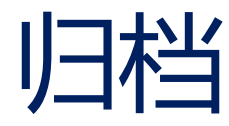

#### 🙆 自 然 资 源 部 📗 全国地质勘查行业监管服务平台 用户名:江苏省自然资源厅 用户类型:省级用户 | 8 🔂 🕕 行业统计直报信息审核 **E** 上级报送单位: =全部= 注册地: =全国= 年份: =全部= 导出统计一览表 单位名称: 搜索 导出已提交 已提交列表 未提交列表 **8** 序号 年度 单位名称 上级报送单位 统一社会信用代码 注册地 联系人 联系电话 提交日期 当前处理单位 状态 操作 用户管理 123200004660095 江苏省南京市 干辰 区详情 1 2019 江苏省地质矿产勘查局 江苏省自然资源厅 18656552033 2019-11-13 已归档 846 玄武区 123200004660095 江苏省南京市 □退回 √ 审核 江苏省地质矿产勘查局 江苏省自然资源厅 干辰 2019-11-14 江苏省自然资源厅 待审核 2 2018 18656552033 846 玄武区 区详情 ⑦ 是否确认提交至:自然资源部? 取消 确认

- 省级管理部门、中央行业局审核后,提交到自然资源部进行归档。
- •归档后, 状态变为"已归档"

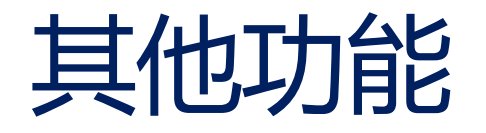

•用户管理 •个人信息

•用户管理

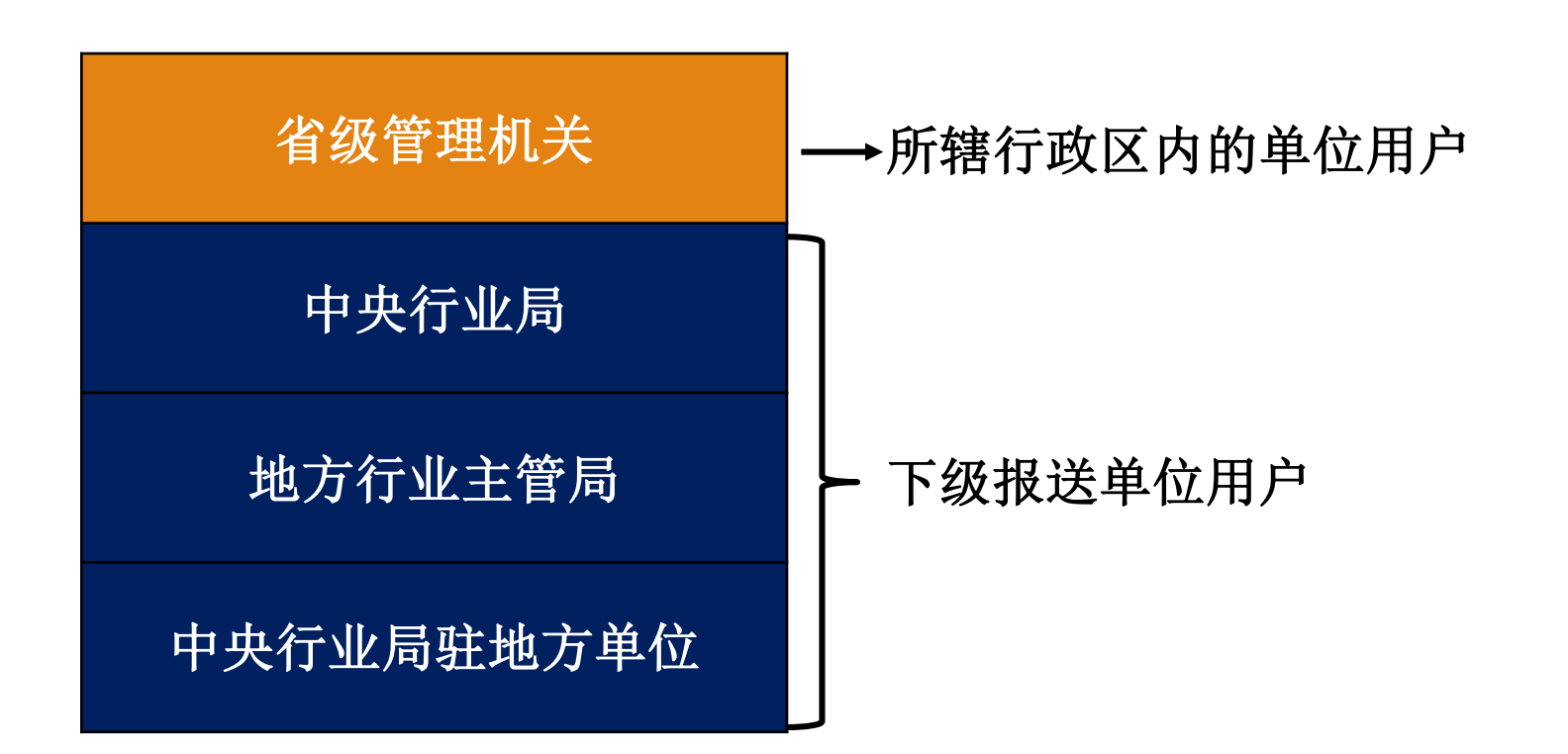

•用户管理

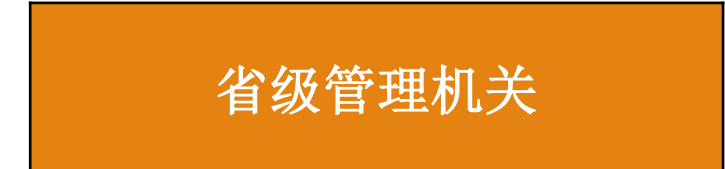

1.对所辖行政区用户信息进行筛选、查看

2.对所辖行政区用户密码重置

3.对所辖行政区用户设置是否需要填报行业统计直报信息4.审核补充登记的用户

•用户管理

## 中央行业局

## 地方行业主管局

中央行业局驻地方单位

1.对下级报送单位用户信息进行筛 选、查看

2.对下级报送单位用户设置是否需要 填报行业统计直报信息;

### 🧶 自然资源部 | 全国地质勘查行业监管服务平台

用户名:自然资源部 用户类型:部级用户 | 8 🖯 🕛

| —                                                                                                    | 用户信息  | J户信息管理   |              |               |                 |     |      |       |             |    |            |           |
|----------------------------------------------------------------------------------------------------|-------|----------|--------------|---------------|-----------------|-----|------|-------|-------------|----|------------|-----------|
| -<br>the second second second second second second second second second second second second second second second se | 用户名:  |          |              | 账户状态:         | > 捜索 号          | 計到表 |      |       |             |    |            | _         |
| 行业统计直报管理                                                                                                    | 序号    | ÷        | 用户名          |               | 单位名称            |     | 用户类型 | 联络人姓名 | 手机号码        | 状态 | 注册日期       | 操作        |
| 認                                                                                                    | 1     |          | 191991999999 | 9999999       |                 |     | 地勘单位 | 陈测试   | 18656552033 | 启用 | 2019-11-14 | ▲修改 C重置密码 |
|                                                                                                    | 2     |          | GH3Daasd33w  | vewew32       |                 |     | 地勘单位 | 几节课   | 134324434   | 启用 | 2019-11-14 | ▲修改 C重置密码 |
|                                                                                                    | 3     |          | H34329923212 | 24324         |                 |     | 地勘单位 | 赵子龙2  | 13333432342 | 启用 | 2019-11-14 | ▲修改 C重置密码 |
|                                                                                                    | 4     |          | 黑龙江省地质矿      | 产局            | 黑龙江省地质矿产局       |     | 局级用户 |       |             | 启用 | 2019-11-09 | ▲修改 C重置密码 |
|                                                                                                    |       |          |              | -             | 山东省自然资源厅        |     | 省级用户 |       |             | 启用 | 2019-11-09 | ▲修改 C重置密码 |
|                                                                                                    |       | <u> </u> | тщ           | 」质矿产勘查开发局     | 广西壮族自治区地质矿产勘查开发 | 发局  | 局级用户 |       |             | 启用 | 2019-11-09 | ▲修改 C重置密码 |
| Н                                                                                                    | H / I | E        | 理            | 中南局           | 中国冶金地质总局中南局     |     | 局级用户 |       |             | 启用 | 2019-11-01 | ▲修改 C重置密码 |
|                                                                                                    |       |          |              | 山东局           | 中国冶金地质总局山东局     |     | 局级用户 |       |             | 启用 | 2019-11-01 | ▲修改 C重置密码 |
|                                                                                                    | 9     |          | 中国冶金地质总      | 周三周           | 中国冶金地质总局三局      |     | 局级用户 |       |             | 启用 | 2019-11-01 | ▲修改 C重置密码 |
|                                                                                                    | 10    |          | 中国冶金地质总      | <u>,5_</u> ,5 | 中国冶金地质总局二局      |     | 局级用户 |       |             | 启用 | 2019-11-01 | ▲修改 C重置密码 |

< 1 2 3 4 5 … 13 >

|                                       |               |                     |                     |       | 巴山田               | 重置密码  |             |                    |                |           |       |  |
|---------------------------------------|---------------|---------------------|---------------------|-------|-------------------|-------|-------------|--------------------|----------------|-----------|-------|--|
| ()<br>e)<br>Metery of Natural and Me  | ≝≊यगव्य │ 全国地 | 也质勘查行业监管服务          | 查找用户                |       | <b>予</b> 田用<br>列表 |       |             |                    | 用户名:自然资源部      | 用户类型:部级用户 | ጽ 🗄 🔱 |  |
| ≡                                     | 用户信息管         | 理                   |                     |       |                   |       |             |                    |                |           |       |  |
| ~~~~~~~~~~~~~~~~~~~~~~~~~~~~~~~~~~~~~ | 用户名:          |                     | 账户状态: V <b>搜索</b>   | 导出列表  |                   |       |             |                    |                |           |       |  |
|                                       | 序号            | 用户名                 | 单位名称                |       | 用户类型              | 联络人姓名 | 手机号码        | 状态                 | 注册日期           | 操作        | _     |  |
| <b>.</b>                              | 1             | 1919919999999999999 |                     |       | 地勘单位              | 陈测试   | 18656552033 | 启用                 | 2019-11-14     | ∠修改 C重置密码 |       |  |
| 田白谷田                                  | 2             | GH3Daasd33wewew32   | 2                   |       | 地勘单位              | 几节课   | 134324434   | 启用                 | 2019-11-14     | ∠ / C重置密码 | _     |  |
|                                       | 3             | H343299232124324    |                     |       | 地勘单位              | 赵子龙2  | 13333432342 | F                  |                | 修改 C重置密码  |       |  |
|                                       | 4             | 黑龙江省地质矿产局           | 黑龙江省地质矿产局           |       | 局级用户              |       |             |                    | <b>〔</b> 置密码 〕 | ∠修改 C重置密码 |       |  |
|                                       | 5             | 山东省自然资源厅            | 山东省自然资源厅            |       | 省级用户              |       |             | 1                  |                | ∠修改 C重置密码 |       |  |
|                                       | 6             | 广西壮族自治区地质矿产         | =勘查开发局 广西壮族自治区地质矿产勘 | 前查开发局 | 局级用户              |       |             | h <del>a</del> rra | 2013 11 03     | ∠修改 C重置密码 |       |  |
|                                       | 7             | 中国冶金地质总局中南局         | 中国冶金地质总局中南局         |       | 局级用户              |       |             | 启用                 | 2019-11-01     | ∠修改 C重置密码 |       |  |
|                                       | 8             | 中国冶金地质总局山东局         | 中国冶金地质总局山东局         |       | 局级用户              |       |             | 启用                 | 2019-11-01     | ∠修改 C重置密码 |       |  |
|                                       | 9             | 中国冶金地质总局三局          | 中国冶金地质总局三局          |       | 局级用户              |       |             | 启用                 | 2019-11-01     | ∠修改 C重置密码 |       |  |
|                                       | 10            | 中国冶金地质总局二局          | 中国冶金地质总局二局          |       | 局级用户              |       |             | 启用                 | 2019-11-01     | ∠修改 C重置密码 |       |  |

< 1 2 3 4 5 ... 13 >

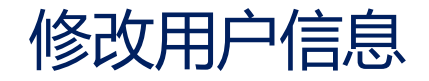

### 🤮 自然资源部 | 全国地质勘查行业监管服务平台

用户名:自然资源部 用户类型:部级用户 | 8 👌 🕛

| =        | 用户信息管理 |                    |                  |      |       |           |          |            |           |  |  |
|----------|--------|--------------------|------------------|------|-------|-----------|----------|------------|-----------|--|--|
|          | 用户名:   | 账户状态:              | ∨ 搜索 导出列表        |      |       |           |          |            |           |  |  |
| 行业统计且报官理 | 序号     | 用户名                | 单位名称             | 用户类型 | 联络人姓名 | 手机号码      | 3 状态     | 注册日期       | 操作        |  |  |
|          | 1      | 191991999999999999 |                  | 地勘单位 | 陈测试   | 186565520 | 033 启用   | 2019-11-14 | ∠修改 C 置密码 |  |  |
| 用户管理     | 2      | GH3Daasd33wewew32  |                  | 地勘单位 | 几节课   | 134324    |          |            | 修改 C重置密码  |  |  |
|          | 3      | H343299232124324   |                  | 地勘单位 | 赵子龙2  | 1333343   | 修改田白     | 日合自        | 2修改 C重置密码 |  |  |
|          | 4      | 黑龙江省地质矿产局          | 黑龙江省地质矿产局        | 局级用户 |       |           | 修以用)     | 门百心        | ∠修改 C重置密码 |  |  |
|          | 5      | 山东省自然资源厅           | 山东省自然资源厅         | 省级用户 |       |           | <u> </u> |            | ∠修改 C重置密码 |  |  |
|          | 6      | 广西壮族自治区地质矿产勘查开发局   | 广西壮族自治区地质矿产勘查开发局 | 局级用户 |       |           |          |            | ▲修改 C重置密码 |  |  |
|          | 7      | 中国冶金地质总局中南局        | 中国冶金地质总局中南局      | 局级用户 |       |           | 在加收习     | 百八百八       | ▲修改 C重置密码 |  |  |
|          | 8      | 中国冶金地质总局山东局        | 中国冶金地质总局山东局      | 局级用户 |       |           | 信息       |            | ∠修改 C重置密码 |  |  |
|          | 9      | 中国冶金地质总局三局         | 中国冶金地质总局三局       | 局级用户 |       |           |          |            | ∠修改 C重置密码 |  |  |
|          | 10     | 中国冶金地质总局二局         | 中国冶金地质总局二局       | 局级用户 |       |           | 启用       | 2019-11-01 | ▲修改 C重置密码 |  |  |

< 1 2 3 4 5 ... 13 >

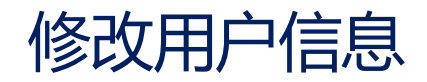

| 自然资源<br>Meristry of Natural and File | (部) 全国地质勘查行业监管服务平台 |                          |      |                   |       | 用户名:自然资源部  | 用户类型:部级用户 🔶 A 🔂 🕛 |
|--------------------------------------|--------------------|--------------------------|------|-------------------|-------|------------|-------------------|
| ≡                                    | 用户信息管理             | _                        |      |                   |       |            |                   |
| ¢                                    | 用户名: 账户状           | 态: 修改用户信息                |      |                   | ×     |            |                   |
| 业统计直报管理                              | 序号 用户名             |                          |      |                   |       | 注册日期       | 操作                |
|                                      |                    |                          |      |                   |       | 2019-11-14 | ∠修改 C重置密码         |
| [ <u></u> ]<br>用户管理                  |                    | 甲位名称:                    |      | 联络人姓名: 际测试        |       | 2019-11-14 | ▲修改 C重置密码         |
|                                      | 身份让号规则             | 份证号码: 341227198508011888 |      | 手机号码: 18656552033 |       | 2019-11-14 | ∠修改 C重置密码         |
|                                      | 校验                 | 用户状态: ④ 启用 〇 停用          |      |                   |       | 手机号        | 码短信               |
|                                      | 7 中国冶金地质总局中南局      |                          |      |                   |       | 校          | 验                 |
|                                      | 8 中国冶金地质总局山东局      |                          |      |                   | 取消 确定 |            |                   |
|                                      | 9 中国冶金地质总局三局       | 仁山休江古坦                   | 局级用户 |                   | 启用    | 2019-11-01 | 上際収 し里旦当时         |
|                                      | 10 中国冶金地质总局二局      | 行业统计且撤                   | 局级用户 |                   | 启用    | 2019-11-01 | ▲修改 C重置密码         |
|                                      |                    | 状态                       |      |                   |       |            | 1 2 3 4 5 … 13 >  |

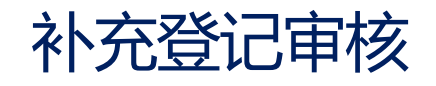

| 🤮 自然资源<br>Ministry of Natural and Pee | ◎ □ 全国地/ | 质勘查行业监管服务平台          |        |       |            |      | 用户名:内蒙古自治区自然资源厅      | 用户类型:省级用户 🍴 🖇 | K 🖯 |
|---------------------------------------|----------|----------------------|--------|-------|------------|------|----------------------|---------------|-----|
| ≡                                     | 用户补充登记   | 3                    |        |       |            |      |                      |               |     |
| ه                                     | 审核状态:    | ∨ 搜索                 |        |       |            |      |                      |               |     |
| 行业统计直报管理                              | 序号       | 统一社会信用代码             | 单位名称   | 联络人姓名 | 手机号码       | 状态   | 申请日期                 | 操作            |     |
|                                       | 1        | H3432993432434324324 | 某某公司1  | 赵子龙   | 1333343342 | 待审核  | 2019-11-13           | ∠ 审批 ☑ 详情     |     |
| 用户管理                                  | 2        | 191919191991919191   | 北京大学集团 | 陈海    | 1865655202 | 待审核  | 2019-11-13           | 区详情           |     |
|                                       | 3        | GH3Daasd33wewew32    | 一家公司   | Л     |            | 审核通过 |                      |               |     |
|                                       | 4        | H343299232124324     | 某某公司2  | ŧ     |            | 审核通过 |                      | - 76 1-1      |     |
|                                       |          |                      |        | 状态:   | 待审核        |      | ■ ● 核 朴 允<br>■ 用 户 信 | 」 立 记 、 ①     | >   |

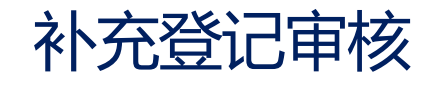

#### 🙆 自然资源部 🗌 全国地质勘查行业监管服务平台 用户名:内蒙古自治区自然资源厅 用户类型:省级用户 | A 🖯 🕛 用户补充登记 ζ. 补充登记用户--审批 Х 审核状态: 行业统计直报管理 统一社会信用代码 序号 申请日期 操作 统一信用代码: 单位名称: 发送短信 H3432993432434324324 ∠ 审批 区详情 2 ∠ 审批 区详情 联络人姓名: 陈海 查看附件: 2019-11-14 区详情 身份证号码: 手机号码: 18656552033 4 H343299232124324 区详情 审核状态: • 审核通过 · 审核不通过 审核状态 情况属实 审核原因: 原因 取消

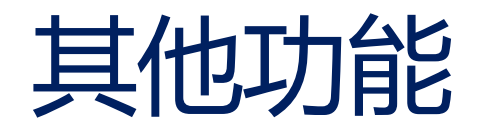

# •个人信息

修改用户信息 修改登录密码

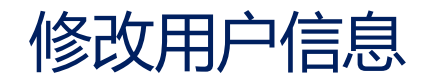

| 🤮 自然资源<br>Meristry of Natural and Rea                                                                                | 部   全国地 | 也质勘查行业监管服务平台       |                  |      |       |             |    | 用户名:自然资源部  | 用户类型:音 | 部级用户   | R 🖻 |  |
|----------------------------------------------------------------------------------------------------|---------|--------------------|------------------|------|-------|-------------|----|------------|--------|--------|-----|--|
| ≡                                                                                                    | 用户信息管   | 7理                 |                  |      |       |             |    |            |        |        |     |  |
| -<br>the second second second second second second second second second second second second second second second se | 用户名:    | 账户状态:              | ∨ 搜索 导出列表        |      |       |             |    |            |        |        |     |  |
| 行业统计直报管理                                                                                                    | 序号      | 用户名                | 单位名称             | 用户类型 | 联络人姓名 | 手机号码        | 状  | 多改用户住      | 言息     |        |     |  |
|                                                                                                    | 1       | 191991999999999999 |                  | 地勘单位 | 陈测试   | 18656552033 | 启  |            | , . U. | 置密码    |     |  |
| [ <u>2</u> 2]<br>用户管理                                                                                                | 2       | GH3Daasd33wewew32  |                  | 地勘单位 | 几节课   | 134324434   | 启  |            |        | 國王密码   |     |  |
| 10/ 6/2                                                                                                    | 3       | H343299232124324   |                  | 地勘单位 | 赵子龙2  | 13333432342 | 启用 | 2019-11-14 | ∠修改    | C重置密码  |     |  |
|                                                                                                    | 4       | 黑龙江省地质矿产局          | 黑龙江省地质矿产局        | 局级用户 |       |             | 启用 | 2019-11-09 | ∠修改    | C重置密码  |     |  |
|                                                                                                    | 5       | 山东省自然资源厅           | 山东省自然资源厅         | 省级用户 |       |             | 启用 | 2019-11-09 | ∠修改    | C 重置密码 |     |  |
|                                                                                                    | 6       | 广西壮族自治区地质矿产勘查开发局   | 广西壮族自治区地质矿产勘查开发局 | 局级用户 |       |             | 启用 | 2019-11-09 | ∠修改    | C重置密码  |     |  |
|                                                                                                    | 7       | 中国冶金地质总局中南局        | 中国冶金地质总局中南局      | 局级用户 |       |             | 启用 | 2019-11-01 | ∠修改    | C重置密码  |     |  |
|                                                                                                    | 8       | 中国冶金地质总局山东局        | 中国冶金地质总局山东局      | 局级用户 |       |             | 启用 | 2019-11-01 | ∠修改    | C重置密码  |     |  |
|                                                                                                    | 9       | 中国冶金地质总局三局         | 中国冶金地质总局三局       | 局级用户 |       |             | 启用 | 2019-11-01 | ∠修改    | C重置密码  |     |  |
|                                                                                                    | 10      | 中国冶金地质总局二局         | 中国冶金地质总局二局       | 局级用户 |       |             | 启用 | 2019-11-01 | ∠修改    | C重置密码  |     |  |

< 1 2 3 4 5 … 13 >

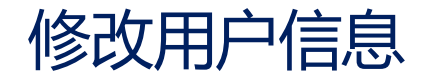

#### 🙆 自 然 资 源 部 | 全国地质勘查行业监管服务平台 用户名:自然资源部 用户类型:部级用户 | 8 🔂 🕕 行业统计直报信息审核 修改个人信息 Х 单位名称: 览表 导出已提交 已提交列表 未提交列表 | 用户信息 <u></u> 序号 单位名称: 自然资源部 1100 操作 年度 单位名称 用户名: 自然资源部 状态 用户管理 1 2019 江苏省地质矿产 已归档 区详情 身份证号码: 联络人姓名: 2 2019 中国冶金地质总 身份证号规则 手机号码: 短信验证码: 请键入短信验证码 C 获取验证码 2018 江苏省地质矿产 校验 取 消 手机号码短信 校验

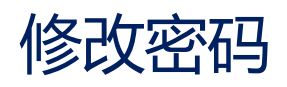

#### 🙆 自然资源部 📗 全国地质勘查行业监管服务平台 用户名:自然资源部 用户类型:部级用户 用户信息管理 **\$** 账户状态: 用户名: 导出列表 修改密码 行业统计直报管理 序号 用户名 单位名称 用户类型 联络人姓名 手机号码 状态 注册 2019 1 1919919999999999999 地勘单位 陈测试 18656552033 启用 ∠修改 C重置密码 2 GH3Daasd33wewew32 地勘单位 几节课 134324434 启用 2019-11-14 用户管理 H343299232124324 赵子龙2 13333432342 启用 2019-11-14 ∠修改 C重置密码 3 地勘单位 4 黑龙江省地质矿产局 黑龙江省地质矿产局 局级用户 启用 2019-11-09 ∠修改 C重置密码 5 山东省自然资源厅 山东省自然资源厅 省级用户 启用 2019-11-09 ▲修改 C重置密码 ∠修改 C重置密码 6 广西壮族自治区地质矿产勘查开发局 广西壮族自治区地质矿产勘查开发局 局级用户 启用 2019-11-09 中国冶金地质总局中南局 中国冶金地质总局中南局 局级用户 启用 2019-11-01 ∠修改 C重置密码 7 中国冶金地质总局山东局 中国冶金地质总局山东局 局级用户 启用 2019-11-01 ▲修改 C重置密码 8 9 中国冶金地质总局三局 中国冶金地质总局三局 局级用户 启用 2019-11-01 ▲修改 C重置密码 10 中国冶金地质总局二局 中国冶金地质总局二局 局级用户 启用 2019-11-01 ∠修改 C重置密码

< 1 2 3 4 5 … 13 >

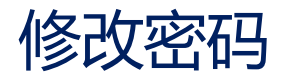

#### 🙆 自然资源部 | 全国地质勘查行业监管服务平台 用户名:自然资源部 用户类型:部级用户 | 8 🔂 🕛 行业统计直报信息审核 修改密码 Х 单位名称: 上级报送单位: =全部= 导出统计—览表 导出已提交 已提交列表 未提交列表 \*旧密码: 请键入旧密码 序号 年度 单位名称 上级报送单位 提交日期 当前处理单位 状态 操作 \* 新密码: 请键入新密码 用户管理 2019 江苏省地质矿产勘查局 江苏省自然资源厅 52033 2019-11-13 已归档 **区详情** \*确认密码: 请键入确认密码 2 中国冶金地质总局三局 中国冶金地质总局 退回 区详情 \*注: 用户密码被重置时, 必须重新修改密码 52033 2019-11-14 2018 江苏省地质矿产勘查局 江苏省自然资源厅 12 详情 取消

# 谢谢 欢迎指正

# 系统运行维护QQ群: 863564390